# USB接続 PCカメラ 活用ガイド 98 / Me / 2000 / XP XP Yahoo!チャットでビデオチャットしよう! YAHOO! Chat Windows Messenger でビデオチャットしよう! ビデオチャットするまでの流れ・・・・・・ Windows Messenger 4.7 にバージョンアップする・・

- ・NFT Passport の取得・・・・・・・ メンバを登録する ······ メンバを探すには・・・・・ オーディオとビデオをチューニングする
- メンバとビデオチャットする・・

#### 98/Me/2000/XF

### MSN Messenger でビデオチャットしよう!

ビデオチャットが したいあなたは・

|     | ビデオチャットするまでの流れ ・・・・・・・・・・・・・・     | C |
|-----|-----------------------------------|---|
| ۰.  | 入手方法 ・・・・・・・・・・・・・・・・・・・・・・・・・・・・ | С |
| •   | インストール ・・・・・・・・・・・・・・・・・・・・・・・・   | С |
| ۰.  | NET Passport の取得・・・・・1            | 2 |
| ÷   | メンバを登録する ・・・・・・・・・・・・・・・・・・・・・・   | 4 |
| ÷   | メンバを探すには ・・・・・・・・・・・・・・・・・・・・・・・  | 6 |
| • ; | オーディオとビデオをチューニングする ・・・・・・・・・・1    | 7 |
|     | 1                                 | 0 |

#### 98/Me/2000/XP

#### Yahoo!メッセンジャーでビデオチャットしよう! YAHOO!

| ・ビデオチャットするまでの流れ ・・・・・・2                                      |
|--------------------------------------------------------------|
| <ul> <li>入手方法 ····································</li></ul> |
| ・インストール ・・・・・2                                               |
| ・Yahoo! JAPAN ID の取得・・・・・・・・・・・・・・・・・・2                      |
| <ul> <li>友だちリストに友だちを登録する ・・・・・・2</li> </ul>                  |
| ・カメラの映像を調整する ・・・・・・・・・・・・・・2                                 |
| ・マイク音量やスピーカ音量を調整する ・・・・・・2                                   |
| ・友だちとビデオチャットする ・・・・・・・・・・・2                                  |
| <ul> <li>友達を探すには・・・・・・・・・・・・・・・・・・・・・・・・・・・・・・・2</li> </ul>  |

| ビデオチャットするまでの流れ ・・・・・・・・・・・・30   |
|---------------------------------|
| Yahoo! JAPAN ID の取得・・・・・31      |
| Yahoo! チャットでチャットする・・・・・32       |
| 気の会う人を友だち登録する ・・・・・・33          |
| ビデオチャットを楽しんでみよう ・・・・・34         |
| 相手の映像を見る ・・・・・35                |
| 映像を見せてもいい相手を設定する(アクセス許可)・・・・・36 |
| ユーザールームを作ってみよう ・・・・・・37         |
| ボイス機能を一緒に使ってみよう ・・・・・・・・・・38    |
|                                 |

#### シタルムービ 作りたいあなたは・ XР Windows ムービーメーカー 入手方法・・ ・インストール ・・・・・・

・Windows ムービーメーカー 2 の使いかた ・・・・・・

Me/XP

#### 6 Windows ムービーメーカーを使おう!

 Windows ムービーメーカーの使いかた・・・・・・・・・・・・・・・・・46 
 ・画質/音質の設定を変更したいときは
 ・・・・・・・・・・・・・・・・・・・・・・・48
 VGA サイズでキャプチャレたいときは ・・・・・.50

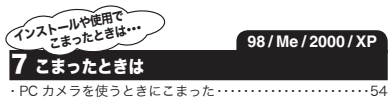

- このガイドに掲載されている商品 / 社名などは、一般に各社の商標ならびに登録商標です。本文中における ® および ™ は省略させていただきました。
- このガイドに掲載されている内容に関して、各ソフトウェアメーカに問い合わせを行うことはおやめください。また、これらのソフトウェアメーカーのソフトに関する問い合わせに ついて当社では受け付けておりませんのであらかじめご了承ください。
- 各ソフトウェアを使用した際に発生した一切の不具合について当社はその青を負いかねます。
- お使いのインターネット接続環境によっては各ソフトウェアがご利用いただけない場合がございます。
- ハードウェアの処理性能によっては、音声品質、動画処理などで十分な性能が得られない場合がございます。
- モデムなど、回線速度の遅い環境では ビデオチャットなどに必要なデータ速度が得られません。
- 同梱の Yahoo!メッセンジャーを含むソフトウェアについて、使用した、および使用しなかったことによる一切の結果につきまして、当社はその責任を負うものではありません。

# Windows Messenger でビデオチャットしよう!

WindowsXP用の Windows Messenger では、PC カメラを使ってビデオチャットを楽しむこ とができます。Windows98/98SE/Me/2000 では Windows Messenger を使用できません。 MSN Messenger や Yahoo!メッセンジャーをお使いください。また、Windows Messenger を使用するには、UPnP (ユニバーサルプラグアンドプレイ)に対応したインターネット環境が 必要です。Windows Messenger が正常に動作しない場合は、Yahoo!メッセンジャーをお使 いください。

### ●ビデオチャットするまでの流れ

Windows Messenger を使ってチャット(ビ デオチャット)をするには、Microsoftの 「.NET Passport (ドット・ネット・パスポー ト)」を取得する必要があります。また、ビデ オチャットを楽しむには、まず相手をメンバ 登録しておく必要があります。

# Windows Messenger のインストール

- Windows Messenger 4.7 にバージョンアッ プする
- ・.NET Passport を取得する

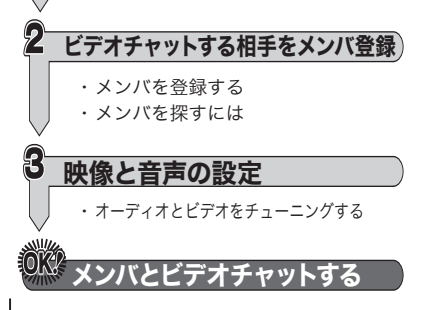

#### ●Windows Messenger4.7 にバージョン アップする

WindowsXP に は あ ら か じ め Windows Messenger 4.0 が含まれています。最新 の Windows Messenger 4.7 にパージョン アップすることで、音声チャットやビデオ チャットが楽しめます。最新パージョンは Windows Updateからインストールするか、 Microsoft のホームページで入手できます。

http://www.microsoft.com/windows/messenger/ja/

お 使 い の OS 用 Windows Messenger を ダウンロードしてください。Windows Messenger は、ダウンロードと同時にイン ストールすることもできます。インストール 時、使用許諾契約の画面が表示されたら「は い」をクリックしてください。自動的にイン ストールされます。

Windows Messenger を使ってチャット(音 声チャット)をするには、Microsoftの「.NET Passport (ドット・ネット・パスポート)」 を取得する必要があります。また、音声チャッ トを楽しむには、まず相手をメンパ登録して おく必要があります。

# ●.NET Passport の取得

Windows Messenger のイ ンストールが完了すると、 右の画面が表示されます。 「ここをクリックするとサイ ンインします。」をクリックし て、.NET Passport を 取得 しましょう。手順の後ろのほ うで「情報を通知する」と選択

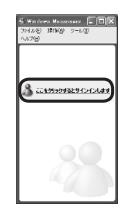

しない限り、ここで入力した情報が他に通知 される心配はありません。

👗 すでに NET Passport を取得してい るときは「ファイル」メニューから「サ インイン…をクリックし、サインイン 名とパスワードを入力してください。

(.NET Passportを取得するときは、インター ネットに接続している必要があります。.NET Passport 取得操作の間に、下の画面が表示 されることがあります。)

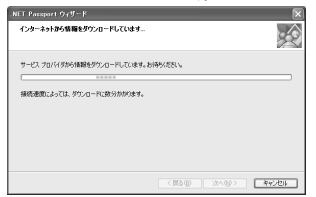

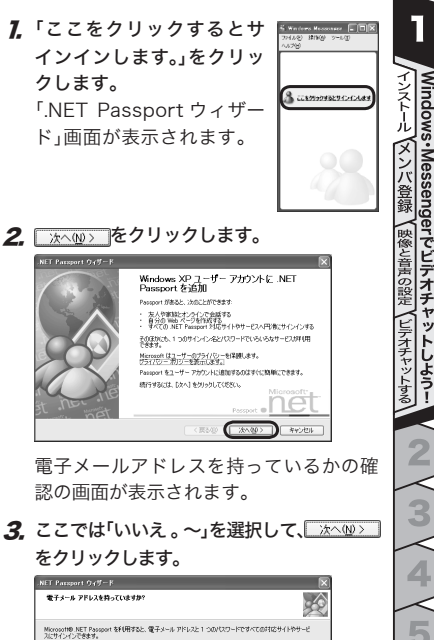

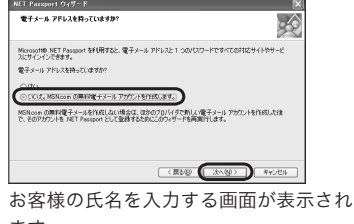

ます。

4. お客様の氏名を入力して、 ☆△ω> をク リックします。

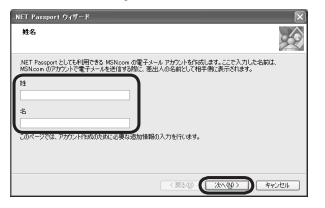

お住まいの地域を入力する画面が表示さ れます。

- 入力後、「使用できない単語または表現が含まれています。」と表示される場合があります。正しいご氏名を入力してください。
- **5.** お住まいの地域を選択して、 (水へW>)をクリックします。

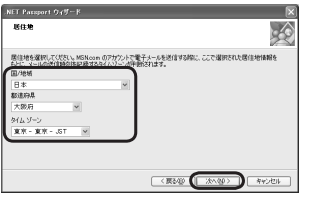

.NET Passport および Hotmail の使用 条件についての画面が表示されます。 6. 使用条件についてよくお読みになった 後、「同意する」を選択して リックします。

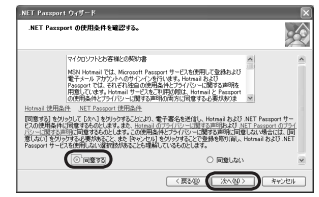

7. 生年月日、性別およびご職業を入力して、 (冰へ)(2)をクリックします。

| NET Paraport ウィザード                                                         | X                     |
|----------------------------------------------------------------------------|-----------------------|
| 追加価格の入力                                                                    |                       |
| (生産月日)<br>● 第 (1990) 月 ● 日 ●<br>(1991)<br>○男 ○女<br>電査<br>((簡素を強称して(だてい)) ● |                       |
|                                                                            | < #840 (%\@>) #45/01k |

8. .NET Passport 用メールアカウントを 入力して、 (本心) をクリックします。

| NET Paraport 9 (9-F                                                                 | X           |
|-------------------------------------------------------------------------------------|-------------|
| MSN.com の電子メール アドレスを作成します。                                                          |             |
| Notione (1952-1-9-175)21411./CK2. Los Hours 1752.2088)20747374/2076-05<br>1995-1994 | (849))<br>- |
|                                                                                     | キャンセル       |

9. パスワードを入力して、 ☆ ∞ をクリックします。

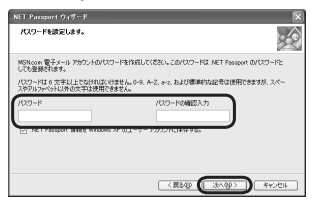

パスワードは6文字以上にしてください。

# 10.秘密の質問を選択し、その答えを入力し

て、 ホヘロ> をクリックします。

| NET Paraport ウィザード 🕅 🕅                                                                                                    |
|----------------------------------------------------------------------------------------------------|
| 秘密の質問を選択し、その答えを入力します。                                                                                                    |
| NELLION TATALA NET MANONE NELLIONAL LA CONSTITUCIÓN A LA CONSTITUCIÓN DE LA CONSTITUCIÓN DE LA CONST                                                                                                    |
| (世代中年)(100元)(100元)(100.)(100.)( |

**77.** こ こ で 入 力 し た 情 報 を 他 の .NET Passport 対応サイトへ通知するか選択

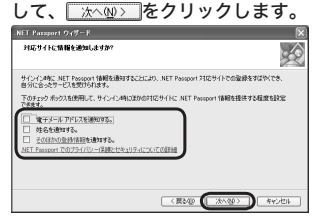

**12.** ここで入力した情報を公開するか選択して

| Hotmail メンバー ディレクトリ        |              |             |           |
|----------------------------|--------------|-------------|-----------|
| Hotmail メンバー ディレクトリに名前を載せる | 場合は、以下のチェックオ | ックスをオンにします。 | รังประเทศ |
| いては、ここをかららしていたちい。          |              |             |           |
| Hotevall X/パーディレクPJ        |              |             |           |
| Hoteal 30/7-97(10)PI       |              |             |           |
| Li Hotnal X//- 7(12H)      |              |             |           |
| (1963) * - ЛОЗ Колтон Ц    |              |             |           |

入力したアカウントとパスワードが 使用できなければ、この後再入力を促 す画面が表示されます。手順8に戻っ て、再度設定しなおしてください。

#### 13.「完了」をクリックします。

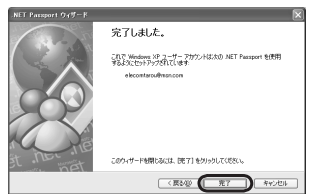

- これで、.NET Passportの取得が完了しました。 ました。 <u>第76</u>をクリックすると、自動的に Windows Messenger がサイン インを開始します。
- ふ.NET Passport は複数取得すること ができます。

1

Vindo

でビデオチ

ッ

## ●メンバを登録する

ビデオチャットを楽しむには、まず映像と 会話を楽しむメンバをお客様の Windows Messenger にメンバ登録する必要があります。

Windows Messenger の「メンバの追加」をクリックします。

「メンバの追加」画面が表示されます。

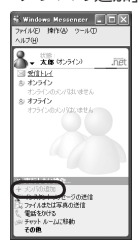

**2.**「電子メールアドレスまたはサインイン 名」が選択されていることを確認して、

☆ヘ⅏ン─をクリックします。

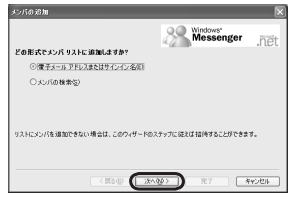

3. 相手のサインイン名を入力して、 ホへω> をクリックします。

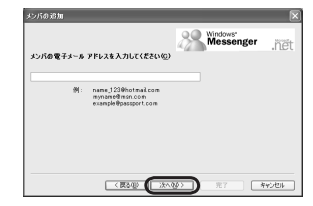

4.「完了」をクリックします。

| メンバの追加                                              |                             |        |
|-----------------------------------------------------|-----------------------------|--------|
|                                                     | Mindows"                    | 825    |
| elecom_J @hotmail.com がメンパリ                         | te in menete.               | 111271 |
| elecom_J@hotmai.com が Windows Me<br>ての電子メールを決信できます。 | isonger を使用していない場合は、インストール: | お油につい  |
| メールにメッセージを付け加えたい場合は(                                | 靴子メールの送信)をクリックします。          |        |
|                                                     |                             |        |
|                                                     | 「雪子メールの                     | MEGO   |
|                                                     |                             |        |
| < #840                                              | 20.00 1 1 1                 | ゃンセル   |

- これでメンバ登録できました。
- 「次へ」をクリックして、さらにメン バ登録を続けることもできます。

# ●メンバを探すには

Windows Messenger には、チャットルー ムが用意されています。ここにはたくさんの カテゴリが用意されており、同好の十を探す にはもってこいです。

1. Windows Messenger の「チャットルー ムに移動」をクリックします。

「MSN チャット」画面が表示されます。 ご使用のパソコンによっては、アドイン (追加)プログラムをインストールする必 要があります。下記の画面が表示された ンストールを続けてください。

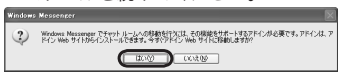

お好きなカテゴリをクリックします。

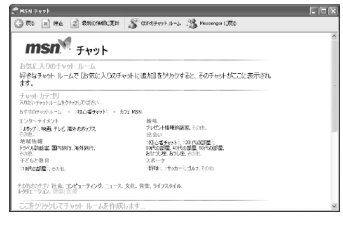

選択したカテゴリのチャットルームが表 示されます。

🧥 カテゴリの中には、子要素を含むカ テゴリもあります。

- 3 選択したチャットルームの中には、先に 入室している人もいるでしょう。「こん にちは、「こんばんは」などと挨拶をして、 会話に入っていきましょう。
- ▲ 気の合う人がいたら、「メンバ登録して も良いですか?」と聞いてみましょう。承 諾されれば、サインイン名を聞いて、メ ンバ登録しましょう。

メンバ登録した後は、Windows Messenger に接続状態が表示されます。

オンラインのところに表示されていれば、 「インスタントメッセージの送信」をク リックして、相手にメッセージを送るこ とができます。

オフライン状態になっていても、MSN のサーバーを通じてメッセージを届ける ことができます。

👗 メンバ登録するとき、相手には次の 画面が表示されています。また自分 が他の人にメンバ登録される場合も、 下のような画面が表示されます。

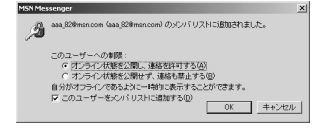

1

インストー

メン

Ĩ٣

.登録

映像と音声の設定

ビデオチャットする ッ

Windows•Messeng

erでビデオチ

ャ

ŕ

しよう

2

#### オーディオとビデオをチューニングする

マイク音量やスピーカ音量、カメラ映像のピ ントなどを調整します。

- 「ツール」メニューから「オーディオとビ デオのチューニング」をクリックします。 オーディオとビデオのチューニングウィ ザード画面が表示されます。
- **2.** (水へ吸) をクリックします。
- 3. 画面の をクリックし、使用する PC カメ ラをクリックして選択します。

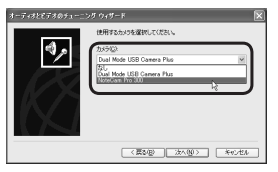

4. 使用するカメラが選択されていることを 確認して、 ☆へω> をクリックします。

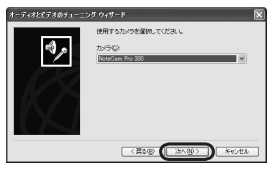

**5.** カメラからの画像を調整し ※へW> をク リックします。

カメラの位置やピント等を、ちょうどい いように調整してください。

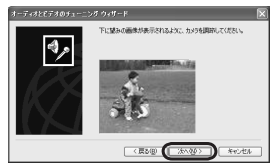

**6.** 画面の説明を読んで、 <u>\*\*<>>></u>をクリッ クします。

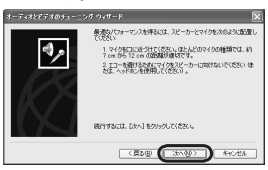

7. 使用するマイクとスピーカが選択されていることを確認して、 したへい します。

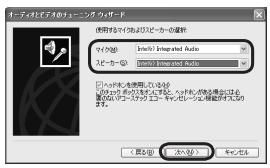

カメラにマイクが内蔵されているモデル をお使いの場合は、内蔵のマイクが選択 されているか確認してください。

1 Windows•Messeng erでビデオチ 映像と音声の設定 ャ ビデオチャッ ッ ト 9

8.「スピーカーのテスト」を押してスピーカ からの音量を調整し、 シネヘルン をクリッ クします。

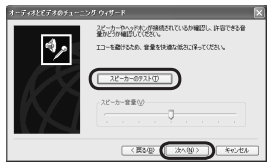

9. 画面の説明に従ってマイク音量を調整

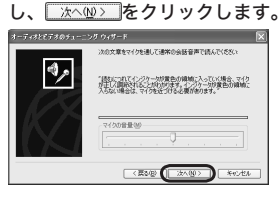

**10.** <u>売7(E)</u>をクリックします。

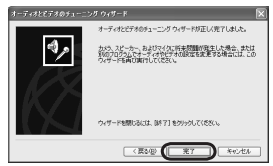

# メンバとビデオチャットする

登録したメンバがオンラインになっていたら、 ビデオチャットを楽しんでみましょう(登録し たメンバとチャットを楽しむには、相手もオ ンライン状態になっている必要があります)。 7. Windows Messenger の「その他」をク リックし、「ビデオチャットの開始」をク リックします。

「ビデオチャットの開始」画面が表示されます。

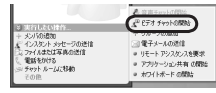

- 「オーディオとビデオのチューニングウィ ザード」画面が表示されたときは、前 ページの「オーディオとビデオをチュー ニングする」を参照してください。
- **2.** ビデオチャットしたい相手を選択し、

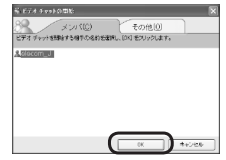

**3.**「会話」画面が表示され、相手がビデオ チャットを承諾するのを待ちます。

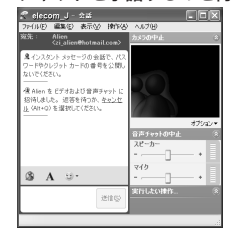

相手が承諾すれば、チャットを楽しむこ とができます。 MSN Messenger でビデオチャットしよう!

MSN Messenger は WindowsXP から Windows98 までの幅広い OS に対応し、PC カメラ を使ってビデオチャットを楽しむことができます。

UPnP(ユニバーサルプラグアンドプレイ)に対応したインターネット環境と、Windows98 以 降をお使いで USB カメラを使用できるパソコンであれば、MSN Messenger を利用できます。

## ●ビデオチャットするまでの流れ

MSN Messenger を使ってチャット(ビデオ チャット)をするには、Microsoft の「.NET Passport (ドット・ネット・パスポート)」 を取得する必要があります。また、ビデオ チャットを楽しむには、まず相手をメンパ登 録しておく必要があります。

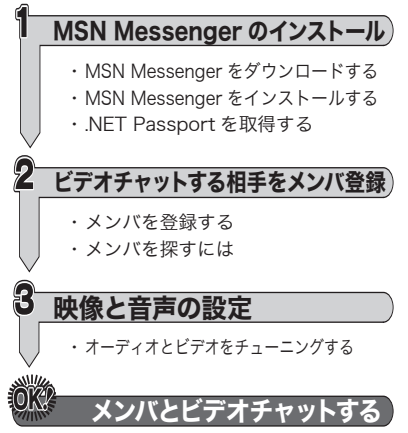

## 入手方法

Microsoft のホームページで入手できます。

### http://messenger.msn.co.jp/

MSN Messenger は、ダウンロードと同時に インストールすることもできます。

## ④インストール

- 7.ダウンロードしたファイルをダブルク リックします。 インストールを開始します。
- **2.** たいします。

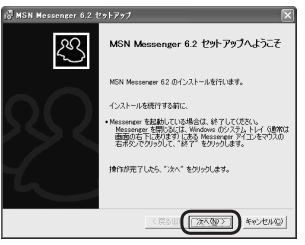

3、使用条件についてよくお読みになった 後、「使用条件およびプライバシーに関 する声明に同意します」を選択し をクリックします。

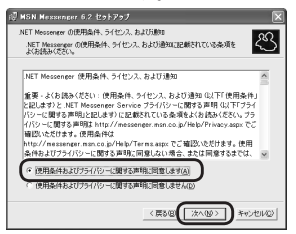

4. 必要に応じて希望するオプションのチェックボックスにチェックマークをつけます。 インストールを開始します。

| 副 MSN Mexsenger 6.2 セットアップ 📉                                                                                                    |
|----------------------------------------------------------------------------------------------------|
| Microsoft Internet Explorer OLIDO MSN ONIBL                                                                                                    |
| MSN Messanger をインストールすると、Microsoft Internet Explorer をカスタマイズしたり、MSN の機能を低加することができます。                                                                                                  |
| 希望するオジシェのチェック 売ったるサイムし、「次へ"をグリックします。<br>○ MSR リームバーをインストーは3500<br>どの Naka ページがたマインタースクト検索や、ボップアップに否定帯止てきます。<br>また NGN Nessanger 1 MGN Homas (1) アジロズときます。<br>○ MSR サークを発発の検索モンタンズである> |
| □ MSN を既定のホーム ページにする(台)                                                                                                    |
|                                                                                                    |
| < 戻る役 (深へ切) キャンセル公                                                                                                    |

**5.** <u><u><u></u></u><u></u> <u>5</u></u>

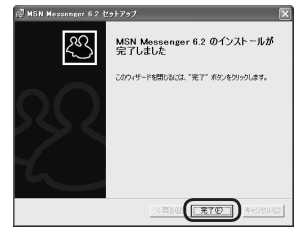

これで MSN Messenger がインストール できました。

MSN ツールバーをインストールした場合 は、MSN Messenger のインストールに続 いて MSN ツールバー設定のウィンドウが 表示されます。次の手順に進んでください。

6. 必要に応じてオプションを選択し、 ボタンをクリックします。

2

MSN Messengerでビデオチャ

ット

しようー

4

インストール

メンバ

、登録

↓映像と音声の設定

7.「Internet Explorer の言語を日本語(日本)に変更する」が選択されていることを確認して、 ボボタンをクリックします。 MSN ツールバーの設定が完了します。

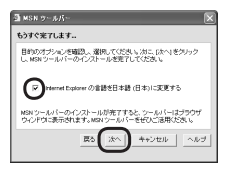

# ●.NET Passportの取得

MSN Messenger のインス トールが完了すると、右の 画面が表示されます。 NET Passport を取得してい ない場合は、次の手順で.NET Passport を取得します。 すでに.NET Passport を取得 Control Control Contro

しているときは「ファイル」メニューから「サイ ンイン」」をクリックし、サインイン名とパス ワードを入力してください。 NET Passport を取得するときは、インター ネットに接続している必要があります。

(.NET Passport 取得操作の間に、次の画面 が表示されることがあります。)

| NET Paerport OcH-P          |             | X |
|-----------------------------|-------------|---|
| インターネットから装置を受けたロードしています。    |             | Q |
| サービスプロドドダのられ解除すりつロードしています。お | 950584      |   |
|                             |             |   |
| 建築建築によっては、ダンカードに数分の開始す。     |             |   |
|                             |             |   |
|                             |             |   |
|                             |             |   |
|                             |             |   |
|                             | ( (R5B) ( A |   |

7. 次のホームページにアクセスします。 http://login.passport.net/uilogin.srf?id=2

# 2.「アドレスの新規登録」をクリックします。

登録ページが表示されます。

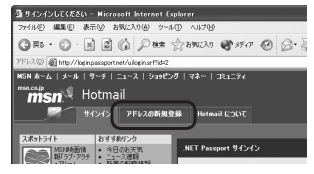

お使いのパソコンの環境によっては 次の警告画面が表示される場合があ ります。 の の 次の手順に進んでください。

| セキュリティ | の警告 🛛 🔀                                                                          |
|--------|----------------------------------------------------------------------------------|
| P      | セキュリティで保護された接続でページを表示しようとしています。<br>このサイトと取り文わず情報は Web 上のだれからも読み取られるこ<br>とばありません。 |
|        | □ 今後、この警告を表示しないゆ<br>詳細情報( <u>W</u> )                                             |

 登録ページのうち、プロファイル情報を 入力します。

|            | 登録                                                                                                    |                                                |  |
|------------|----------------------------------------------------------------------------------------------------|------------------------------------------------|--|
|            | このフォームに記入して、 Hotmail アカウントを登録してください。このアカウントは Microsoft .NET<br>Passport としても利用できます。                                      |                                                |  |
|            | 作成した Hotmail の電子メール アドレスとパスワードは、NET Passport の認識に使用於1ます。<br>Hotmail アカウントにアクセスしたり、以下のような、NET Passport のサインペン ポタンが表示されている |                                                |  |
|            | サイトにサインインするには、これらが必要になります。 サインイン 🐭                                                                                       |                                                |  |
|            | 後でアカウントを削録するにはどうしたらよいですか?<br>Passportでは個人情報がどのように使用されるのですか?                                                              |                                                |  |
|            | プロファイル情報                                                                                                    |                                                |  |
|            |                                                                                                    | <u>△#Z</u>                                     |  |
| 1          | <b>31</b>                                                                                                    |                                                |  |
|            | 8                                                                                                    |                                                |  |
|            |                                                                                                    | 姓と名のフィールドに入力された文字は、電子メールの差出人として相<br>手側に表示されます。 |  |
| 2          | ㅎ쿪                                                                                                    | 日本語                                            |  |
| 3          | 国/地域                                                                                                    | 日本                                             |  |
| 4          | 春道府県                                                                                                    | 1 つ選択して(ださい) マ                                 |  |
| 5          | タイム ゾーン                                                                                                    | グリニッジ標準時 - GMT 👻                               |  |
| 6          | 19.54                                                                                                    | ○男 ○女                                          |  |
| $\bigcirc$ | 生年月日                                                                                                    | 年 (M : 1999)月 ¥日 ¥                             |  |
| 8          | 嘲葉                                                                                                    | 「際業を選択してください」 🗸                                |  |

- ①姓、名を入力します。
- ② ご利用の『言語』をリストから選択します。
- ③ お住まいの『国 / 地域』をリストから 選択します。
- ④ お住まいの『都道府県』をリストから 選択します。
- ⑤ タイムゾーンを選択します。
- ⑥ 性別を選択します。
- ⑦ 生年月日を入力します。
- ⑧ 職業をリストから選択します。

**4.** 登録ページのうち、アカウント情報を入 力します。

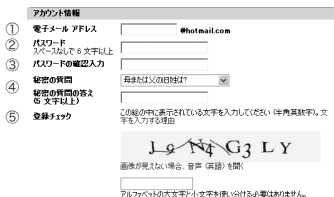

- 希望する電子メール アカウントを入 力します。
- ② 6 文字以上の任意のパスワードを入力 します(入力したパスワードは忘れな いようにメモしておくと便利です。)
- ③ 確認のためのパスワードを再入力します。
- ④ パスワードを忘れた場合のヒントと なる、『秘密の質問』と『秘密の質問の 答え』を入力します。
- ⑤ 登録チェックを行います。画像に表示されている文字列を入力します。 アルファベットの大文字小文字を使い分ける必要はありません。

例の場合は『J9N4G3LY』と入力します。

2

MSN Messenger

シストール

ダンバ

登録

# **5.** 登録ページのうち、アカウント情報を入 力します。

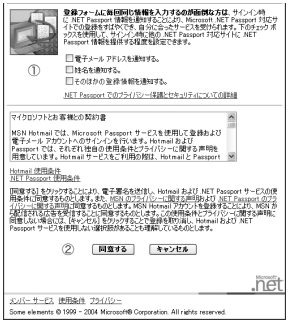

- .NET Passport 情報の通知を希望す る場合はいずれかを選択します。
- 「Hotmail 使用条件」や「マイクロソフトとお客様との契約書」などの内容を 確認し、「回知るをクリックします。
- ▲ 手順3で入力したアカウントとパス ワードが使用できない場合は、再入 力を促す画面が表示されます。手順 3に戻って、再度設定しなおしてく ださい。

6. 第6 をクリックします。

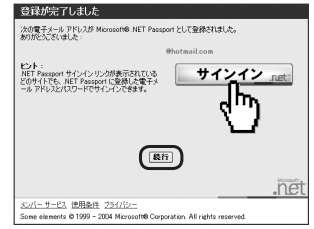

これで、.NET Passportの取得が完了し ました。 該行をクリックすると、自動的 に MSN Messenger がサインインを開 始します。

 . NET Passport は複数取得すること ができます。

#### ●メンバを登録する

ビデオチャットを楽しむには、まず映像と会話 を楽しむメンバを MSN Messenger にメンバ 登録する必要があります。

7 MSN の「メンバの追加」をクリックします。

「メンバの追加」画面が表示されます。

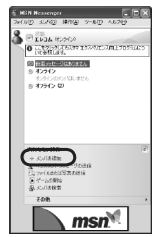

**2**「追加したいメンバの電子メールアドレ ス(サインイン名)を入力する」を選択し て、 次へ(N)> をクリックします。

| メンバの追加                                     |    |
|--------------------------------------------|----|
| Messenger                                  |    |
| メンパを追加する方法を選択してください。                       | et |
| ○アドレス様に登録されている連絡性から遅加したいメンバを選択する①          |    |
| ○ 適加にないメンバの素子メール アドレス (サインイン名) を入力する(3)    |    |
|                                            |    |
|                                            |    |
| リストにメンバを追加できない場合、このウィザードのステップに従えば、その人を MSN |    |
| Messenger CHBMC8#7.                        |    |
|                                            |    |
|                                            | 5  |
|                                            | _  |

3 相手の電子メールアドレスを入力して、 次へ(2)をクリックします。

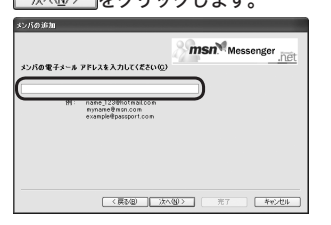

4. 相手の電子メールアドレスが.NET Passport を取得していない場合は、相 手に .NET Passport の取得を促す電子 メールを作成します。

次へ (1)> をクリックします。

相手の電子メールアドレスが.NET Passport を取得している場合は、手順 6(次ページ)に進んでください。

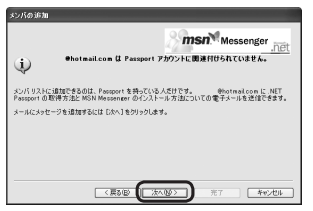

**5.**「ここにメッセージを入力します」とあら かじめ記載されている入力欄に、相手の 電子メールアドレス宛てのメッセージを 入力し、 次へ (2) をクリックします。

|                   | msn Messenger                                                                                        |
|-------------------|----------------------------------------------------------------------------------------------------|
| 完先:               |                                                                                                    |
| 件名:               | があなたを会話に招待しています                                                                                      |
| I                 |                                                                                                    |
| Pre 2             |                                                                                                    |
| MSN Mess<br>を持ってい | HUKの人が合いれる J<br>enter を使たた、友人、賞紙、会社が同意など、Nicrosoft、NET Pasaport<br>jがての人とインスタント シッセージを作り取りすることができます。 |

2

インストール MSN Messenger

\*メンバ登録

でビデオチャ 映像と音声の設定

ッ (ビデオチャット

しよう

**6.** <u>元7</u>をクリックします。 これでメンバ登録できました。

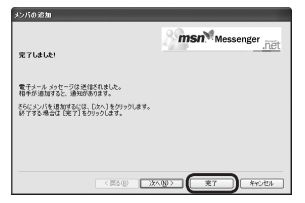

「次へ」をクリックして、さらに別のメン バ登録を続けることもできます。手順2 ~6を繰り返してメンパ登録します。

#### ●メンバを探すには

MSN Messenger には、チャットルームが 用意されています。

ここにはカテゴリ別のチャットルームが多く の用意されており、話し相手を見つけること ができるでしょう。

 MSN Messenger の「その他」をクリックし表示されたメニューから「チャット ルームに移動」をクリックします。 新しくウィンドウが表示されます。

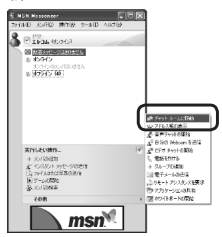

2. お好きなカテゴリをクリックします。

| 🖉 MSR Juph - Mare Dartal D |                                                                                                    | _ IC & |
|----------------------------|----------------------------------------------------------------------------------------------------|--------|
| C 10 x 19 2 494            | 988C89 351 809191 S-J. 🌋 Nessear CR5 😢 437                                                                       |        |
| お気に入りのチャット ルーム             | NAMES OF A DESCRIPTION OF A DESCRIPTION OF A DESCRIPTION OF A DESCRIPTION OF A DESCRIPTION OF A DESCRIPTION OF A |        |
| New York And A CREAT AND   | OPERATION DATABASE DEPENDENCE DEPENDENCE DEPENDENCE                                                              | -      |
| #30.4504.08509991.09:21632 | 99.0255                                                                                                    |        |
| ATTRACTOR SOLDER           | 4 2 201 MSN                                                                                                    |        |
| エンターテイメント                  | 42-                                                                                                    |        |
| ライフスケイル                    | コンピュータ                                                                                                    |        |
| トラリエーション                   | 入君一ツ                                                                                                    |        |
| 00805732 Car-X 24914X      |                                                                                                    |        |
| ここをクリックしてチャット・ルー           | -上走各城1.水水                                                                                                    |        |
| すべての下をやト ルーム               |                                                                                                    |        |
| 2723/6/#R                  |                                                                                                    |        |
| V901-540 1                 |                                                                                                    |        |
| E#87(183/#2#87(FC/M        | 10.15ml 4-14-11                                                                                                  |        |
| B#07yzł                    | R-9:1222                                                                                                    | n      |
| <b>\$4~65</b>              | 109 1                                                                                                    | 2      |
| ST DODGALS                 | MREEDOWARVERA PRECERTOAC                                                                                         |        |

選択したカテゴリのチャットルームが表 示されます。

- カテゴリの中には、子要素を含むカ テゴリもあります。
- 3. 選択したチャットルームの中には、先に 入室している人もいるでしょう。「こん にちは」「こんばんは」などと挨拶をして、 会話に入っていきましょう。
- 4. 気の合う人がいたら、「メンバ登録して も良いですか?」と聞いてみましょう。承 諾されれば、サインイン名を聞いて、メ ンバ登録しましょう。

メンバ登録した後は、MSN Messenger に 接続状態が表示されます。

オンラインのところに表示されていれば、 「インスタントメッセージの送信」をク リックして、相手にメッセージを送るこ とができます。

オフライン状態になっていても、MSN のサーバーを通じてメッセージを届ける ことができます。 👗 メンバ登録するとき、相手には次の 画面が表示されています。また自分 が他の人にメンバ登録される場合も、 下のような画面が表示されます。

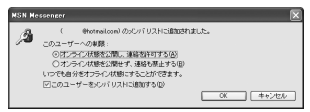

# オーディオとビデオをチューニングする

マイク音量やスピーカ音量、カメラ映像のピ ントなどを調整します。

**1** 「ツール」メニューから「オーディオとビ デオのチューニング」をクリックします。 オーディオとビデオのチューニングウィ ザード画面が表示されます。

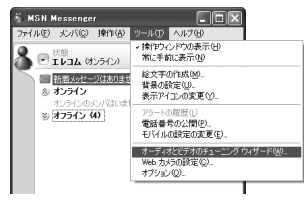

2 (\*\*\*\*)をクリックします。

3 画面の▼をクリックし、使用する PC カメ ラをクリックして選択します。

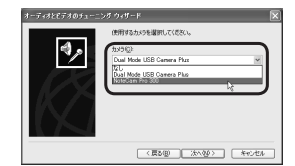

▲ 使用するカメラが選択されていることを

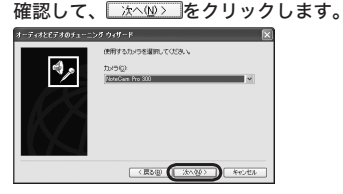

- カメラにマイクが内蔵されているモデ ルをお使いの場合は、内蔵のマイクが 選択されているか確認してください。
- **5** カメラからの画像を調整し 次へW> をク リックします。

カメラの位置やピント等を、ちょうどい いように調整してください。

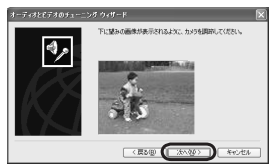

2

シストー

メンバ

、登録

映像と音声の設定

,ビデオチャットする ь

MSN Messenger

でビデオ

チ

ヤ ッ

じよう

**6.** 画面の説明を読んで、 <u>\*\*\*</u>をクリックします。

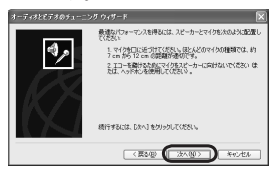

**7.** 使用するマイクとスピーカが選択されていることを確認して、 (水への)をクリック

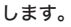

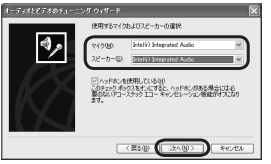

8.「スピーカーのテスト」を押してスピーカ からの音量を調整し、 次へ(1)シーをクリッ クします。

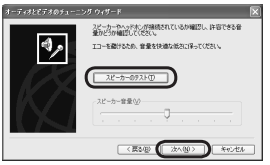

9. 画面の説明に従ってマイク音量を調整

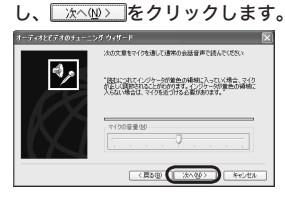

10. 売7 () をクリックします。

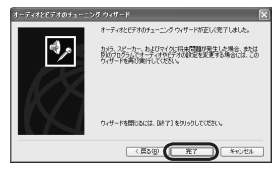

## メンバとビデオチャットする

登録したメンバがオンラインになっていたら、 ビデオチャットを楽しんでみましょう(登録し たメンバとチャットを楽しむには、相手もオ ンライン状態になっている必要があります)。

1 MSN Messenger の「その他」をクリッ クし、「ビデオチャットの開始」をクリッ クします。

「ビデオチャットの開始」画面が表示されます。

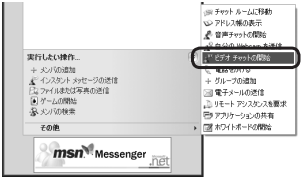

- パーディオとビデオのチューニングウィ ザード」画面が表示されたときは、前 ページの「オーディオとビデオをチュー ニングする」を参照してください。
- 2 ビデオチャットしたい相手を選択し、 **をクリックします。** OK

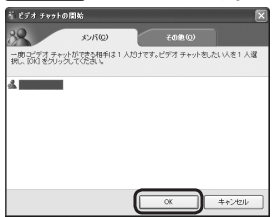

**3**「会話」画面が表示され、相手がビデオ チャットを承諾するのを待ちます。

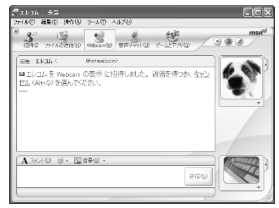

相手が承諾すれば、チャットを楽しむこ とができます。

2

# Yahoo!メッセンジャーでビデオチャットしよう!

Yahoo!メッセンジャーは、Yahoo! JAPAN が無償で提供するコミュニケーションツールです。 文字チャットだけでなく、音声チャットやビデオチャットを楽しむこともできます。 Yahoo!メッセンジャーに関する一切のお問い合わせは当社ではお答え致しかねます。 Yahoo!メッセンジャーに関するお問い合わせは web ブラウザにてこちらのurlをご覧ください。 http://help.yahoo.co.jp/help/jp/mesg/index.html

こちらに Yahoo!メッセンジャーに関するヘルプがございます。ここで疑問点が解決しなかった場合にも、質問フォームがございますのでこれを用いてお問い合わせください。

#### ●ビデオチャットするまでの流れ

Yahoo!メッセンジャーを使ってチャット (ビデオチャット)するには、Yahoo! JAPAN IDを取得する必要があります。また、相手 を友だち登録しておく必要があります。

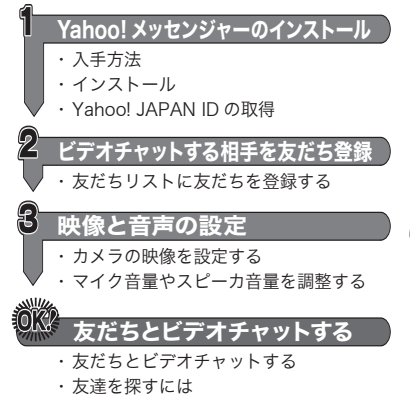

### 入手方法

インストールディスクの yahoo フォルダの 中に収録されています。

また、Yahoo! JAPAN のホームページで入 手できます。

http://messenger.yahoo.co.jp/ お使いの OS 用 Yahoo!メッセンジャーをダ ウンロードしてください。Yahoo!メッセン ジャーは、ダウンロードと同時にインストー ルすることもできます。

Yahoo!メッセンジャーを使ってチャット(ビ デオチャット)をするには、Yahoo! JAPAN ID を取得する必要があります。

# ④インストール

インストールディスクの yahoo フォルダに 収録されている「ymsgrelc.exe」もしくは、 ダウンロードした「ymsgriej.exe」 ジャーを ダブルクリックし、インストールを開始して ください。

「Yahoo!メッセンジャー インストール」画面が 表示されたら、画面の表示に従ってインストー ルを続けてください。

- ☞ すでに前のバージョンの Yahoo!メッ センジャーがインストールされてい るときは、Yahoolメッセンジャーを 記動したときにアップデートを促す画 面が表示されます。「はい」をクリック して Yahool メッセンジャーをアップ デートしてください。
- □ このガイドで使用しているYahoo!メッ ヤンジャーのバージョンは 5101095b です。将来のバージョンでは、画面構 成や設定などが変更される場合があ ります。

# OYahoo! JAPAN ID の取得 O

初めて Yahoo! メッセンジャーを起動したとき は、「Yahoo!メッセンジャーの紹介」画面と口 グインの画面が表示されます。ここからまず Yahoo! JAPAN ID を取得します。Yahoo! JAPAN ID の取得は無料です。

1. 「ログイン」画面で「Yahoo! JAPAN ID を 取得」ボタンをクリックします。

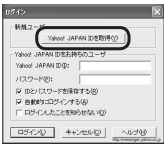

WWWブラウザが自動的に起動し、 Yahoo! JAPAN ID 登録ページが表示さ れます。

# 2 必要事項を入力して、「利用規約に同意 して登録する」ボタンをクリックします。

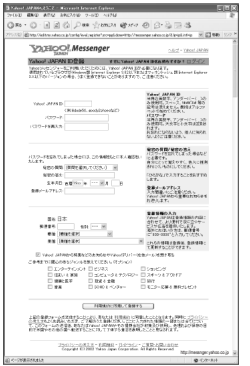

登録情報が送信され、その後、登録完了の 画面が表示されます。表示される Yahoo! JAPAN ID を控えておいてください。

(登録完了のお知らせのメールにも記載さ れています。そちらもあわせてご確認く ださい。)

Wahoo! JAPAN ID は複数取得するこ とができます。

21

3

7

Т

× 友だち登録 ÿ

t

シジ

デ オチ

ヤ

ッ ビデオチャットする

トしよう-

インストー ヤ

μ

、映像と音声の設定 Ć

### ●友達リストに友達を登録する

ビデオチャットや音声チャットを楽しむに は、まず友だちをお客様の Yahoo!メッセン ジャーに登録する必要があります。

## 7. Yahoo!メッセンジャーの 論 ボタンをク リックします。

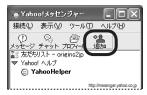

「友だち追加」画面が表示されます。

 Yahoo! JAPAN ID とメールアドレスの どちらで登録するかを選択し、 をクリックします。

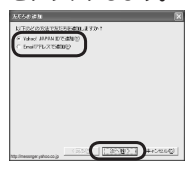

ここでは Yahoo! JAPAN ID での登録に ついて説明します。

「ステレアドレスで登録する場合は、 相手の Yahoo! JAPAN ID が見つからないと表示されます。 そのまま終了をクリックすると、相手に Yahoo!メッセンジャーを勧める メールが届きます。 3. 追加するお友だちの Yahoo! JAPAN IDと、 初めて追加するときはグループ名、それか ら追加することを伝えるメッセージを入力 して、 #TED をクリックします。

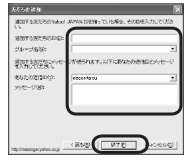

4. 追加した友だちの電話番号やニックネーム 等を続けて登録する場合は「はい」、登録し ない場合は「いいえ」をクリックします。

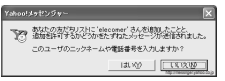

詳しい入力項目については画面をご覧く ださい。

- 「はい」を選択したときは名前やニックネーム等を入力して「追加 / 更新」をクリックします。
- 「繰友だち登録すると、相手のパソコンに下の画面が表示されます。また自分が他の人に友だち登録される場合も、下のような画面が表示されます。

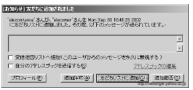

相手が登録を承諾すれば、友だち登録は終了 です。

# カメラの映像を調整する

ビデオチャットをする前に, 映像の色合いな どカメラの映像を調整してください。

- **1** PC カメラをパソコンに接続します。
- 2.「ツール」メニューから「自分の映像を見 せる」をクリックします。 「自分の映像」画面と「自分の映像を見せ る」画面が表示されます。

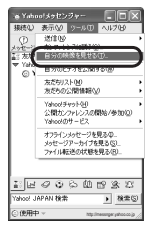

- ◎ 警告画面が表示されたときは、「OK」を クリックして画面を閉じてください。
- □□ インターネットへの接続方法を選択 する画面が表示されたときは、お使 いの回線を選択して ♀ をク リックしてください。

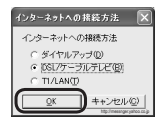

? 「自分の映像を見せる」画面を閉じます。 このとき「自分の映像」画面にパソコンに 接続した PC カメラの映像が表示されて いることを確認してください。

4.「ファイル」メニューから「ビデオの設定」

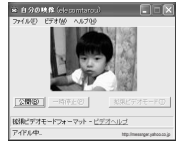

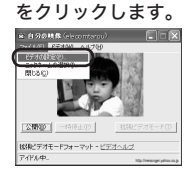

「Yahoolメッセンジャー:設定」画面が 表示されます。

- Yahoo!メッセンジャー: 読定 項目①: - 65 タブ加目 表示 ビデオ 无效 パッセンション Mアーマ ファイル転送 あ93らせ/音 T/T-2007/D 建成爆先 1000-00.00 ビデオ 技術ビデオモー アクセス制御 ○ アクセス許可を求められたら常にダイアログを表示する() もSRCティ・ ブライバシー 接体 C アクセスを常に許可する(E) ※ 以下のユーザのアクセスは常に許可する(F) 編集(1). リストのユーザ以外のアクセスは振客するの □ チャットルームに参加しているときは同じルームからのアクセスをすべて 許可する000 ▼ ビデオの公開中は以下の状態メッセージを表示する(3) ビデオ公開中 拡張ビデオモードの設定 >> QK キャンセル(2) 正所(3) ヘルプ(9)
- 5. 「ライブカメラの選択」をクリックします。

2

3

7

Т

٠ メッ

シジ

Ć

デ

オ

チ

ヤ

ŵ

しようー

友だち登録 t

映像と音声の設定

デオチャッ

ーットする

| <i>6</i> , 画面の <mark>▼</mark> をクリックし、使用する PC カ                                                                                                    | ●マイク音量やスピーカ音量を調整する                                                                                                    |
|----------------------------------------------------------------------------------------------------|----------------------------------------------------------------------------------------------------|
| メラをクリックして選択します。                                                                                                    | ビデオ映像に音声をつけてチャットするとき                                                                                                    |
| ライブカメラの変訳<br>ライブカメラの変訳<br>(本)                                                                                                    | は、音声品質やスピーカ音量などを調整して                                                                                                    |
| Date State State S | おきます。                                                                                                    |
|                                                                                                    | <b>7.</b> 「ヘルプ」メニューから「オーディオセッ                                                                                                    |
| <b>7.</b> をクリックします。                                                                                                    | トアップ」をクリックします。                                                                                                    |
| ライブカメラの <b>変织</b><br>ライブカメラ00:                                                                                                    | <ul> <li>● Ymhon(メラセンジャー</li> <li>■ ■</li> <li>種様型</li> <li>表示型</li> <li>クールロ</li> <li>ヘルフゼ</li> </ul>                                                                                                    |
|                                                                                                    | Yahod / 24 / 9 - 00<br>1                                                                                                    |
|                                                                                                    | Yanod 35(ビンバー へんプロ)      <br>  Yanod 35(ビンジー ホールページロ)<br>  Yanod 35(ビンジー(二)((口)).                                                                                                    |
| <b>8.</b> 「ライブカメラの設定」をクリックします。                                                                                                    |                                                                                                    |
| Yelevide 10 20 prof 設定<br>第日12<br>一世<br>二世<br>二世<br>二世<br>二世<br>二世<br>二世<br>二世<br>二世<br>二世<br>二                                                                                                    | ・Yanoo! オーティオセットアップワイ<br>ザード,画面が表示されます                                                                                                    |
| 格約<br>あかージ<br>ロボージ<br>ロボージ<br>ファイ化化成<br>コージー<br>コージー<br>コー<br>コージー<br>コージー<br>コージー<br>コージー<br>コージー<br>コージー<br>コージー<br>コージー<br>コージー<br>コージー<br>コージー<br>コージー<br>コージー<br>コージー<br>コージー<br>コージー<br>コージー<br>コージー<br>コージー<br>コージー<br>コージー<br>コージー<br>コージー<br>コージー<br>コージー<br>コージー<br>コージー<br>コージー<br>コージー<br>コージー<br>コージー<br>コージー<br>コージー<br>コージー<br>コージー<br>コー<br>コージー<br>コー<br>コージー<br>コージー<br>コージー<br>コージー<br>コージー<br>コージー<br>コージー<br>コージー<br>コージー<br>コージー<br>コージー<br>コージー<br>コー<br>コージー<br>コージー<br>コージー<br>コージー<br>コージー<br>コージー<br>コージー<br>コージー<br>コー<br>コー<br>コー<br>コー<br>コー<br>コー<br>コー<br>コー<br>コー<br>コ                                                                                                    |                                                                                                    |
| Fyy                                                                                                    |                                                                                                    |
| <ul> <li>(176) 2-70079523(38) 244760</li> <li>(189) 2-70079523(38) 244760</li> </ul>                                                                                                    | ようこそ、                                                                                                    |
| □ 読みするものになられたいたちまたの第350 - んかものクラビスを見つて<br>のトレックのクロールではないないたち、「あります」である。                                                                                                    | カーナイオ ビジアナ ジン・フィリーア・<br>20月-ア・オロックラゴンパードは、ご用用になっているコンドコータになっか。                                                                                                    |
| PF-53#+ M85273E+19888>                                                                                                    | JAPPMの理由するよく7回動の加速な変化します。このなーパートは、いってもTainov<br>シャビンクサージの「ハレゴンビュー」と対応体でとこのであった。<br>ウィイートを開始する前にオーディカを使用。ているアプリケーションを全て以てきせてく<br>会社                                                                                                    |
|                                                                                                    | 「「なべっぜないをクレックレ、彼ないゲードページの意識示これながって通んでなたみ、」                                                                                                    |
| 9. PCカメラからの映像を見ながら、各項                                                                                                    | ヘルプ他 (二次へび) (二次へび) (二次へび) (二次へび) (二次へび) (二次へび) (二次へび)                                                                                                    |
| 目を設定していきます。                                                                                                    | <b>3.</b> スピーカ音量を調整し、 たいまままで あんしょう たいまま あんしょう しんちょう ひんしょう しんちょう しんちょう |
| 項目の詳細については、同梱のセット                                                                                                    |                                                                                                    |
| アップガイドをご覧ください。                                                                                                    | ステップ 1/5:スピーカ出力                                                                                                    |
| <i>10.</i> をクリックして、「Yahoo!メッ                                                                                                    | スピーカ出力の増加5525<br>一次出力<br>単大・二上<br>2 分一方丸均衡可満外の塗剤が増加えてくれば、<br>二酸生産ション<br>二酸生産ション<br>二、<br>二、<br>二、<br>二、<br>二、<br>二、<br>二、<br>二、<br>二、<br>二、                                                                                                    |
| センジャー:設定」画面に戻ります。                                                                                                    | 3 (第22345774年にしか9年ボラレ1871(1075577)を<br>第七〇二十二十二十二十二十二十二十二十二十二十二十二十二十二十二十二十二十二十二十                                                                                                    |
| <b>77,</b> をクリックして画面を閉じます。                                                                                                    |                                                                                                    |
|                                                                                                    | ヘルプ(2) (12/2/2022) キャンセル(2) (12/2/2022) (12/2/2022) (12/2)) (12/2/2022) (12/2) (12/2)) (12/2) (12/2) (12/2) (12/2) (12/2)) (12/2) (12/2) (1      |
|                                                                                                    | 詳しい方法については画面をご覧ください。                                                                                                    |
|                                                                                                    |                                                                                                    |

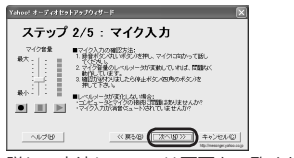

詳しい方法については画面をご覧ください。

- は、カメラにマイクが内蔵されているモデルをお使いの場合で、マイクから入力できないときは、55ページの「カメラ内蔵のマイクから入力できません」を参照してください。
- **5.** エコーレベル(マイクがひろうノイズの

詳しい方法については画面をご覧ください。

- *6.*「テスト」をクリックして回線品質を
  - チェックし、 をクリックします。

| Yahoo! オーディオセット | ₽»J949-F                                                      |  |
|-----------------|---------------------------------------------------------------|--|
| ステップ・           | 4/5:回線品質テスト                                                   |  |
|                 | 田線品質テスト方法:                                                    |  |
|                 | 1 テストボダンボクリックし、インターネットに接換します。<br>2 テストには時代かからことがありますが、光子すらまであ |  |
|                 | M6T8.5                                                        |  |
|                 |                                                               |  |
| 72F0            |                                                               |  |
|                 |                                                               |  |
| ~1/78           | () 第5個(1775) 年eンセルロ                                           |  |

詳しい方法については画面をご覧ください。

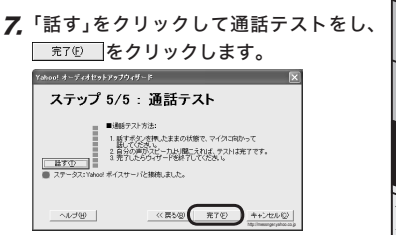

これでマイク / スピーカの音量の設定ができ ました。 3

#### ●友だちとビデオチャットする

特定の人とチャットを楽しむには、相手も Yahoo!メッセンジャーを起動してオンライ ン状態になっている必要があります。

- パソコンに PC カメラを接続し、Yahoo! メッセンジャーを起動します。
- Yahoo!メッセンジャー画面に表示されてい る友だちのIDをダブルクリックします。

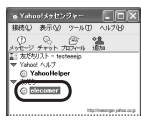

「メッセージ」画面が表示されます。 「To:」欄には相手の Yahoo! JAPAN ID が入力されています。

**3.** メッセージ入力欄にメッセージを入力

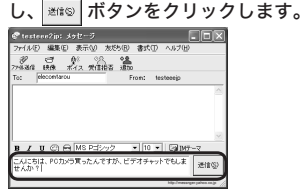

相手にメッセージが送信されます。 ここでは、「こんにちは、PC カメラを買っ たんですが、ビデオチャットでもしませ んか?」と入力しています。 **4.** 相手がビデオチャットを承諾したら、 ボタンをクリックします。

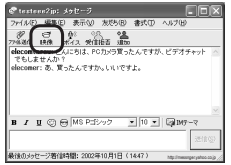

「自分の映像」画面が表示されます。 相手のパソコンには映像を見るかどうか のメッセージが表示され、映像を見るこ とを承諾すれば「自分の映像」画面と同じ 映像が相手のパソコンにも表示されます。

- ☞ 警告画面が表示されたときは、「OK」を クリックして画面を閉じてください。
- ペスペンターネットへの接続方法を選択する画面が表示されたときは、お使いの回線を選択してのようをクリックしてください。

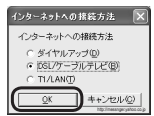

「自分の映像」画面の「公開」ボタンを オフにしていると、相手にビデオ映 像は送信されません。押し込んだ状 態がオンです。

| 前自分の   | 映像 (sie co | mtarou) |        |                     |
|--------|------------|---------|--------|---------------------|
| 77(ND  | 25400 /    | いが田     |        |                     |
|        | A          |         |        |                     |
| 218030 |            | ®.      | 「拡張ビラ  | 34-k0               |
| 拡張ビデオ  | モードオン・ト    | デオヘル    | 2      |                     |
| 公開中: 1 | 人がアクセス・    | Þ       | htp:// | nesangeryahos.co.jp |

5.「ビデオを公開しています」画面が表示されたら、「第5000」ボタンをクリックしてください。

|                    | ×       |
|--------------------|---------|
| Tomasaryor         | æt.     |
| wetherer the state | ARS/TON |

相手の映像が画面に表示されます。 1対1のチャットであれば、拡張ビデ オモードが選択できるようになります。

| 拡張ビデオモードを利用               | 目可能です                 |                     |
|---------------------------|-----------------------|---------------------|
| ビデオの公開に拡張ビ<br>拡張ビデオモードを開始 | デオモードを利用す<br>にますか? 道道 | 「靴です。<br>紀子オモードとは?」 |
| **CEUH75(A)               | III.100               | UNIX 00             |

詳しい説明については、画面の「拡 張ビデオモードとは?」をクリックして 説明ページをご覧ください。

ビデオチャットを終了するときは、 その旨を相手に伝えて、「自分の映像」 画面右上の × をクリックします。

ペスシャセージ画面を閉じて終了するときは、キーボードの「Esc」キーを押すか、画面右上の区での「なりつうします。

3

セン

・でビデオチ

## ●友だちを探すには

Yahoo!メッセンジャーには、さまざまな人が 集まるコミュニティ「チャットルーム」が用意 されています。このチャットルームで友達を 探し、ビデオチャットを楽しんでみましょう。

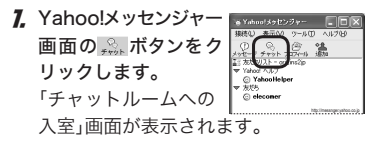

お好みのカテゴリから、会話したいチャットルームをダブルクリックします。

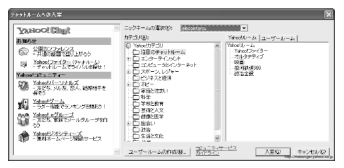

チャットルームの画面が表示されます。

 チャットルームで、「こんにちは」「こん ばんわ」などの挨拶をしてみましょう。

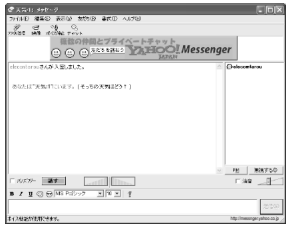

右側のペインには、現在入室している チャットルームの参加者がニックネーム で表示されています。

- 、
  、
  、
  、
  、
  、
  、
  、
  、
  た
  、
  て
  い
  れ
  ば
  、
  、
  、
  、
  に
  な
  っていれ
  ば
  ビ
  デ
  オ
  チャット
  を
  、
  そ
  れ
  ぞ
  れ
  楽
  し
  む
  準
  備
  が
  で
  き
  て
  い
  る
  こ
  と
  を
  示
  し
  て
  い
  ま
  す
  。
- 4、気の合う人が見つかったら、ビデオ チャットをしませんか、などのメッセー ジを送ってみましょう。承諾されたら Yahoo! JAPAN ID を友だち登録して、 26ページの手順でビデオチャットを楽 しんでみましょう。
  - 、
    、

    、

    、

    、

    、

    、

    、

    、

    、

    、

    、

    、

    、

    、

    、

    、

    、

    、

    、

    、

    、

    、

    、

    、

    、

    、

    、

    、

    、

    、

    、

    、

    、

    、

    、

    、

    、

    、

    、

    、

    、

    、

    、

    、

    、

    、

    、

    、

    、

    、

    、

    、

    、

    、

    、

    、

    、

    、

    、

    、

    、

    、

    、

    、

    、

    、

    、

    、

    、

    、

    、

    、

    、

    、

    、

    、

    、

    、

    、

    、

    、

    、

    、

    、

    、

    、

    、

    、

    、

    、

    、

    、

    、

    、

    、

    、

    、

    、

    、

    、

    、

    、

    、

    、

    、

    、

    、

    、

    、

    、

    、

    、

    、

    、

    、

    、

    、

    、

    、

    、

    、

    、

    、

    、

    、

    、

    、

    、

    、

    、

    、

    、

    、

    、

    、

    、

    、

    、

    、

    、

    、

    、

    、

    、

    、

    、

    、

    、

    、

    、

    、

    、

    、

    、

    、

    、

    、

    、

    、

    、

    、

    、

    、

    、

    、

    、

    、

    、

    、

    、

    、

    、

    、

    、

    、

    、

    、

    、

    、

    、

    、

    、

    、

    、

    、

    、

    、

    、

    、

    、

    、

    、

    、

    、

    、

    、

    、

    、

    、

    、

    、

    、

    、

    、

▶ ■ チャットルームでテレビのアイコンを つけた人(つまり自分の映像を公開し ている人)のところで右クリックする と、メニューに「映像を見る」の項目が あります。

メッセージを送信(S)... 友だちを追加(A)。 毎視する(1) プロフィールを見る(P) - 映像を見る(W) 自分の映像を見せる(V) ファイルを送信(F) 共有ファイルを見る。 メールを送信 http://mwaarger.yahoo.co.jp

この項目を選択すると、公開されてい る映像を見ることができます。 しかし、自分の公開している映像を 誰が見ようとしているか、映像公開 者側でわかるようなっています。 この場合、誰かが映像を見ようとす ると、映像公開者のパソコンに下の 画面が表示されます。

|     | オヘのアクセス要求                                   | × |
|-----|---------------------------------------------|---|
| 722 | eleconer さんがあなたの映像を見ようとしています。<br>・ はATLますた? |   |
| -9  | 1                                           |   |
|     |                                             |   |
|     |                                             |   |
|     | 「「「「しこのユーリのアンセスを注引する(品)                     |   |

ここに見られるように、うちとけて いない段階であまり何度も映像を見 ようとすると拒否されてしまうこと もあるのです。ですから、いきなり 映像を見ようとしてはいけません。 「映像を見てもいいですか」と許可を もらうようにしましょう。

また、チャットルームで自分の映像 を公開するときは、「Yahoo!メッセ ンジャー:設定」画面で、自分の映像 を誰に公開するかを設定しておきま しょう。

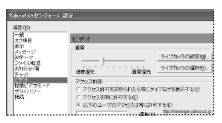

「アクセス許可を求められたら常にダ イアログを表示する」に設定しておけ ば、知らないうちに誰かに映像を見 られていたなどという心配もありま せん。

™ 「PM」ってなに? プライベートメッセージのことです。 チャットルームにいる人の一人を選んで 「PM」ボタンを押すと、その人だけにメッ セージを送ることができます。ウィスパー モード(ささやきモード)とも言います。気 の合う人に PM を送って、ビデオチャット に誘っても良いでしょう。ただし、チャッ トルームによっては「PM 禁止」を明示して いるところもありますので、迷惑にならな いよう注意してください。

2

3

ヤ

ラ

٠

メッ

センジャ

Т

オチャ

ッ ビデオチャットする トしよう!

インスト-

/友だち登録

映像と音声の設定 -でビデ

# Yahoo!チャットでビデオチャットしよう!

Yahoo! チャットは、インターネット上でお手軽・簡単・リアルタイムにたくさんの人とチャットできるサービスです。この Yahoo! チャットにビデオ機能が搭載されました。これまで Yahoo! メッセンジャーを使ってビデオチャットしていた人も、インターネットエクスプロー ラーで音声・映像のチャットを、たくさんの人と楽しむことができるようになりました。 音声チャットと組み合わせると、まるでテレビ電話のように使えます。 公開されている他の人のビデオ映像は最大 50 人まで同時に見ることができ、またご自身の映 像も、公開するかログインのたびに選択できます。

- ・Yahoo! チャットのビデオチャットサービスは 18歳以上から利用できます。13歳から 17歳の Yahoo! JAPAN登録ユーザーの方は、映像の公開のみ可能で閲覧はできません。「ビデオ機能」すべてを利用できるのは、18歳以上のユーザーのみです。
  - ビデオチャットを楽しむためには Java を有効にする必要がありますが、個別の Java Plug-in (コンソール)がインストー ルされている環境では正常に動作しなく なります。インストールされている場合は、 コントロールパネルの全アイコンもしく は急アイコンをダブルクリックし、表示 される画面で「Java Plug-inの有効化」の チェックマークを外しておいてください。

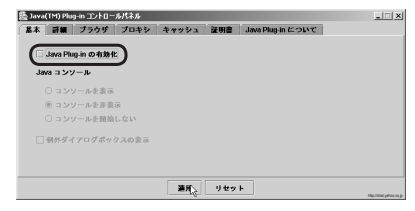

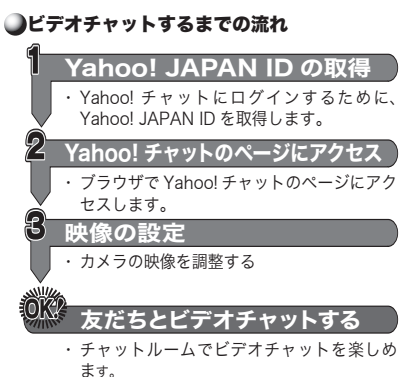

# ●Yahoo! JAPAN ID の取得

Yahoo! チャットを楽しむには、Yahoo! JAPAN IDを取得する必要があります。す でに Yahoo! JAPAN ID をお持ちのかたは、 32ページの「Yahoo! チャットでチャットす る」へお進みください。

- 7. 「スタート」メニューから をクリックします。 インターネットエクスプローラーが起動します。 ・Windows XP 以外をお使いの方は、 デスクトップにあるアイコンをダ ブルクリックしても構いません。
- 2. アドレス入力欄に、

http://chat.yahoo.co.jp/ と入力 して「移動」をクリックします。

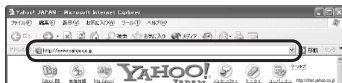

Yahoo! チャットのメインページが表示 されます。

- 「「微次回以降、すぐにこのページにアクセスできるようにインターネットエクスプローラーの「お気に入り」に登録しておくと便利です。
- 3. 画面の「今すぐ登録」をクリックします。

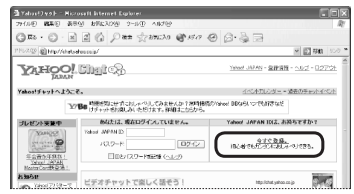

Yahoo! JAPAN ID 登録ページが表示さ れます。

#### 4. 必要事項を入力して、「利用規約に同意 して登録する」ボタンをクリックします。

| WENRS, 25, 2 - Manageri Internet Explorer                                                                                                    | 56                                                                                                    |
|----------------------------------------------------------------------------------------------------|----------------------------------------------------------------------------------------------------|
| AND WERE RECYLED A THE RELEASE OF                                                                                                    |                                                                                                    |
| <ul> <li>비 의 () / HE () 285/20 () 151/7</li> </ul>                                                                                                    | 0 8·4 1                                                                                                    |
| with field parameters of the stip for a property for constant length with parameters                                                                                                    | enryska Otaatyseessa p 🛛 🖉 💽 🖬 🕫                                                                                                    |
| APHOO BIRICS                                                                                                    | cated = tokenMPHH                                                                                                    |
| Yahoo! JAPAN ID登録 すで: Yahoo!                                                                                                    | JAPAN IDEBBOTTOT ID. T G.C.2                                                                                                    |
| Telestrophic 時間、たちにおいて、Veer ANNI ISSUE (2)<br>使用されていたフランプがMediaded Interes Labors ISSUE 2017<br>ローラムンの第二、5年1日月7日、ことがある手ので、ここ第15日                                                                                                    | ます。<br>シャントッシュIR internet Explorer 2013/下<br>LN                                                                                                    |
| Vecil (#VALD                                                                                                    | Yeahood JARVINE 30<br>+ Restantion, YV. – 190, a<br>restantion, YV. – 190, a<br>restantion, YW. – 190, a<br>restantion, YW. – 190, a<br>restantion, YW. – 1, 190, a<br>restantion, YW. – 1, 190, a<br>restantion, YW. – 1, 190, a<br>restantion, YW. – 1, 190, a<br>restantion, YW. – 1, 190, a<br>restantion, YW. – 1, 190, a<br>restantion, YW. – 1, 190, a<br>restantion, S. – 1, 190, a<br>restantion, S. – 1, 190, a<br>restantino, S. – 1, 190, a<br>restantino, S.                                                                                                    |
| パワードを行いては、大学校会には、この日期後代とは「単位的小白」     「日間の時間」 (日間会話)、この日期後代とは「単位的小白」     を見かられ、この日期後代としています。     を見かられ、この日期後代としています。     を見かられ、この日期後代としています。     を見かられていた。                                                                                                    | 3000の代ロン協会のある。<br>またした一ちないていまったなきなどとこ<br>またした。その時間ので、ほんと確認されていた。<br>ならないていたないで、ほんと確認されていた。<br>このないになったない。<br>ためないになったため、このでの、<br>このないになったない。<br>また、このないになった。<br>うれないで、最近になった。<br>ための、こので、こので、こので、<br>ための、こので、こので、<br>ための、こので、こので、<br>ための、こので、<br>ので、<br>ので、<br>ので、<br>ので、<br>ので、<br>ので、<br>ので、<br>ので、<br>ので、                                                                                                    |
| 교육 문유<br>9년9년 - 1881 - · · · · · · · · · · · · · · · · · ·                                                                                                    | ●最佳なの人力<br>ない。よれれてなりを見ないないで、<br>たが、人が見ていたして、<br>たが、人が見ていたして、<br>ではないかいです。またまで、<br>ではないかいです。またまで、<br>ないであり、<br>ないで、<br>していたい、<br>ではないで、<br>していたい、<br>していたいたい、<br>していたい、<br>していたいたい、<br>していたいたい、<br>していたいたい、<br>していたい、<br>していい、<br>していたい、<br>していたい、<br>していたい、<br>してい、<br>してい、<br>してい、<br>していたい、<br>していい、<br>してい、 |
| <ul> <li>□ Nanai JAPAR-2014/2014/2014/2014/01/01/01/01/01/01/01/01/01/01/01/01/01/</li></ul>                                                                                                    | ーは10世紀195<br> シャッピング<br> スポーンドアクトドア<br> 第13<br> モニシーボ車を用用さいポント                                                                                                    |
| +1994/0121(単して至約7                                                                                                    | • )                                                                                                    |
| AND AND ADDRESS OF A DESCRIPTION OF A DESCRIPTION OF A DE |                                                                                                    |
| 205-0 Sc                                                                                                    | C 2023-1-20. cdr.m.<br>M Papers Reserved http://dtat.yebic.co.j                                                                                                    |
| TILL D                                                                                                    | 10.110-216                                                                                                    |

登録情報が送信され、その後、登録完了の 画面が表示されます。表示される Yahoo! JAPAN ID を控えておいてください。 (登録完了のお知らせのメールにも記載 されています。そちらもあわせてご確認 ください。)

Alignation of the second state of the second state of the sec

チャットする トでビデオ チ ビデオチャットする ッ 31

ヤフ

チ

y

Dの取得

Yahoo! チャットでチャットする

インターネットエクスプローラーで Yahoo! チャットのページにアクセスし、チャットを 楽しんでみましょう。

- **7.** インターネットエクスプローラーで Yahoo! チャットのページを開きます。
  - ※ 次回以降、すぐにこのページにア クセスできるようにインターネッ トエクスプローラーの「お気に入 り」に登録しておくと便利です。
- 取得した Yahoo! JAPAN ID とパスワードを入力して、 ログイン ボタンをクリックします。

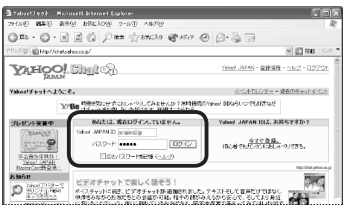

設定によってはこの画面が表示されない 場合もあります。その場合は、手順 4 へ お進みください。

3. 画面右上のチャットソフトウェア欄に 「Java」と表示されていることを確認し て、「全ルームリストは、こちら」をクリッ クします。

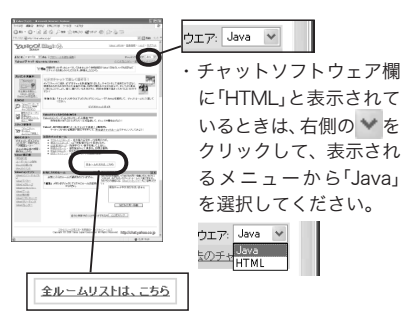

- ・画面中ほどの「注目のチャットルーム」の中から選択しても構いません。その場合は、
   手順5へお進みください。
- 4. ルームリストの「カテゴリ」からお好きな カテゴリを、「チャットルーム」から興味 のあるチャットルームを選択します。

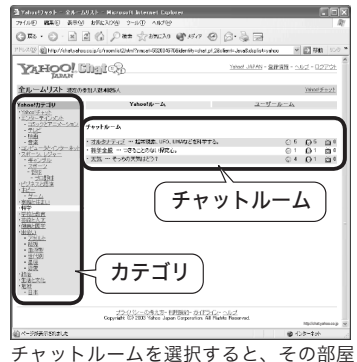

ヘ入室します。

Java が起動し、画面が表示されるまで3 秒程度かかります。

- 5 入室すると、すでに会話している人たち がいるはずです。気の良い人なら「いらっ しゃい」「こんにちは」などと声をかけて くれるので、「はじめまして」「こんにち は」など気軽に挨拶を交わしましょう。
  - 長めの Yahoo! JAPAN ID を取得して いるときなどは、簡単な略称で呼ばれ てしまい自分を指しているのか分から なくなることがあります。そんなとき は「○○と呼んでください」と挨拶した り、また自分のプロフィールに「ニッ クネーム」を追加することもできます。 ニックネームの追加方法は、Yahoo!
    - チャットのヘルプ「プロフィールを追 加/変更するには?」を参照してくだ さい。最大7つまでニックネームを持 つことができます。

#### ▼退出するときは

をクリックします。 退出

Yahoolチャットのメインページに戻ります。 退出するときも、何も言わずに退出するので はなく「そろそろ退出します」などと一声かけ てから退出するようにしましょう。ビデオ映 像を公開する / 非公開にするのどちらであっ ても、チャットに参加している全員が気持ち よく会話できるコミュニケーションの場所と してご利用ください。

## 気の合う人を友だち登録する

チャットを続けていると、中には趣味や趣 向の似た人と話が弾むこともあるでしょう。 そんな時、その人を友だち登録しておくと、 Yahoo! チャットのページにアクセスしたと きにその人がオンラインかどうかが分かるよ うになります。

「友だち登録してもいいですか?」と聞いて、 あらかじめ了承を得ておきましょう。

#### **1** チャット中に、友達登録したい人の ID をクリックします。

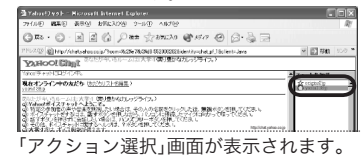

ク 相手のユーザー ID が表示されているこ とを確認して、「友だちに加える」をク リックします。

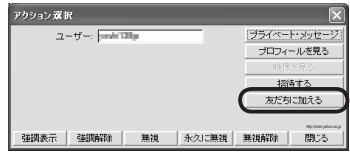

相手の人が登録を許可すれば、友だち登 録は完了です。

📾 ここで登録した友達は、Yahoo! メッ センジャーにも「chat Friends」とし て表示されるようにもなります。

2

Δ

ヤ

フ レ

ッ

ヤ

しようー

Ď

D

取得 チャ

チャッ トでビデオチ

ト

する

ビデオチャットする ッ

### ●ビデオチャットを楽しんでみよう

チャットを続けるうち、可愛いる子供や自分 の映像を公開してみたいと思うかもしれませ ん。PCカメラを使ってビデオチャットを楽 しんでみましょう。(ビデオチャットの全て の機能は、18歳以上のユーザーのみ使用で きます。また13~17歳のユーザーは、ビ デオ映像の公開のみ可能です。)

- ・はじめは気後れするかもしれませんが、文字での会話を楽しみながら、 ビデオチャットを楽しめる状況を 待ってみましょう。
  - 表示されているアイコンがヘッドホン をつけていれば())音声チャットを、 またアイコンがテレビのマーク()) になっていればビデオチャットを、 それぞれ楽しむ準備ができているこ とを示しています。
  - ・チャットルームで自分のほかに誰も 映像を公開していなかったり、また人 が多い状況では、映像を公開するにも なかなか勇気が必要です。そのような 時は、ユーザールームを作って、気の 合う人たちだけと映像を公開しあう というのもひとつの方法です。

うちとけていない段階から他の人の映像を 見ようとしてはいけません。マナーを守って 「映像を見てもいいですか?」とプライベート メッセージなどで確認してから、見せてもら うようにしましょう。

- Yahoo! チャットでチャットする」 (32ページ)の操作をします。
- **2.** Yahoo! チャット画面の (自分のビデオを公開) ボタンを押します。

警告画面がいくつか表示されますが、こ こでは「OK」をクリックします。

インターネットへの接続方法を選択する画 面が表示されたときは、お使いの回線を 選択して「OK」をクリックしてください。

しばらくすると Yahoo! ライブカメラアッ プローダが起動し、自分の映像が「自分の 映像」画面に表示されます。

また、右側のペインに表示されている 参加者リストの中の自分のアイコンが、 (空)または(空)から(空)に変わります。

(自分の映像」画面の
 (読定)の
 ボタンをク
 リックします。
 ビデオの設定画面が
 表示されます

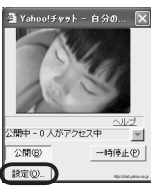

**4.** ライブカメラの選択®」ボタンをクリックします。 ビデオの設定画面が表示されます

| モデオの設定                     | ×            |
|----------------------------|--------------|
| · 画質<br>· 速度 ( ) 画質        | ライブカメラの設定(例) |
| 優先 優先                      | ライブカメラの選択(型) |
| アクセス制御<br>○ アクセスを激に注意する(E) |              |
| ○ アクセス許可を求められたら常にダイアログを    | 表示する(ど)      |
| ◎ 以下のユーザーのアクセスは常は許可する(E    | )            |
|                            | 10(A)        |

5. 画面の▼をクリックし、使用する PC カ メラをクリックして選択します。

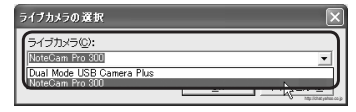

**6**. <u>O</u>K をクリックします。

| ライブカメラの選択                     | X                |
|-------------------------------|------------------|
| ライブカメラ(©):<br>NoteCam Pro 800 |                  |
|                               | <u></u> キャンセル(©) |

7. ライブカメラの設定(M) ボタンをクリックします。

| ビデオの読定                                     | ×                                             |
|--------------------------------------------|-----------------------------------------------|
|                                            | ライブカメラの酸定例                                    |
| 優先                                         | ライブカメラの灌択(B)                                  |
| アクセス制御                                     |                                               |
| <ul> <li>アクセスを常に許可する(E)</li> </ul>         |                                               |
| <ul> <li>アクセス許可を求められたら常にダイアログを調</li> </ul> | 表示する(2)                                       |
| ○ 以下のユーザーのアクセスは常に許可する(E)                   |                                               |
|                                            | 8(₽)                                          |
| □ チャットルームに参加しているときは同じルーム<br>許可する W2        | ふからのアクセスをすべて                                  |
| □ リストのユーザー以外のアクセスは拒否する(                    | )                                             |
| インターネットへの接続方法                              |                                               |
| ○ ダイアルアップ(型)                               |                                               |
| ○ DSL/ケーブルテレビ(B)                           |                                               |
| ⊂ TI/LAN())                                |                                               |
|                                            | <u> レ レ レ レ レ レ レ レ レ レ レ レ レ レ レ レ レ レ レ</u> |

- **8** PC カメラからの映像を見ながら、各項目 を設定します。項目の詳細については同 梱のセットアップガイドをご覧ください。
- OK をクリックして「ビデオの設定」 9 画面に戻ります。

**10** ♀ をクリックして画面を閉じます。 映像を公開した後、下のような画面が表 示されたときは、他の誰かがあなたの映 像を見たいと思っています。公開しても よければ、「見せる」をクリックして見せ てあげましょう。

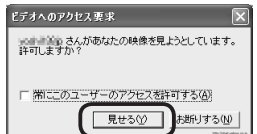

オフ(盛り上がった状態)にしている と、相手に映像は公開されません。 押し込んだ状態がオンです。 これで、自分の映像は相手に送られ、ま

た相手の映像も自分に送られてきて、ビ デオチャットしている状態になります。

### ▼自分の映像の公開を止めるときは

「自分の映像」画面の「公開」ボタンをク リックします。

「公開」ボタンが、押し込んだ状態から感 り上がった状態に戻ります。

クリックして画面を閉じても、ビデ オの公開が終了します。

## ●相手の映像を見る

1. 
「アイコンの参加者を右クリックします。 「アクション選択」画面が表示されます。 (
 アイコンの参加者は、ビデオ映像を 公開していることを示しています。)

ヤフー Dの取得

チャ

ÿ

チャ トでビデオチ

ッ

ĥ -する

ビデオチャットする ッ 2.「映像を見る」をクリックします。

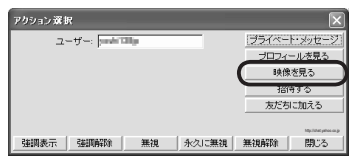

映像を公開している人のパソコンに、映 像を見せて良いかの画面が表示されます。 承諾されれば、相手の映像がパソコンに 表示されます。

#### ●映像を見せてもいい相手を設定する (アクセス許可)

「自分の映像」画面の「設定」ボタンをクリック すると、映像を見せてもいい相手を設定でき る画面が表示されます。

7,「自分の映像」画面の「設定」ボタンをク リックします。

「ビデオの設定」画面が表示されます。

アクセス制御」欄でアクセス許可について設定します。

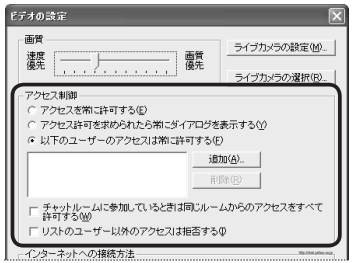

- アクセスを常に許可する 他のユーザーは自由にあなたの映像を見る ことができます。
- アクセス許可を求められたら常にダイアロ グを表示する

他のユーザーがあなたの映像を見ようとし た場合、映像を見せていいか確認する画面 が表示されます。

- 以下のユーザーのアクセスは常に許可する
   映像を見せていいユーザーを指定します。「追加」ボタンをクリックして、
   映像を見せていい
   い相手の Yahoo! JAPAN ID を登録します。
   また、「以下のユーザーのアクセスは常に
   許可する」を選択している場合に以下のオプションを選択できるようになります。
  - チャットルームに参加しているときは同じ ルームからのアクセスをすべて許可する
     チャットルーム内の全てのユーザーは、
     上のリストに登録されているかどうかに
     かかわらず、あなたの映像を自由に見る
     ことができます。
  - ・リストのユーザー以外のアクセスは拒否する 上のリストに登録されているユーザー以外 は映像を見ることができません。アクセス 許可を確認する画面も表示されません。

## ●ユーザールームを作ってみよう

チャットルームでいろいろ話が弾むと、特定 の人たちとだけ話がしたくなったり、みんな で映像を公開しあったりしたいと思うかもし れません。そんなときは、ユーザールームを 作成して、仲間を誘ってみましょう。

ユーザールームの作り方については、 Yahoo! チャットのヘルプ「よくある質問」の 「4. ルームを作成するには」もあわせてご確認 ください。

- 「繰ユーザールームに他の人を誘うときは、 誘う相手を「友だち登録」しておく必要が あります。(「気の合う人を友だち登録す る」33ページ)
- Yahoo! チャットでチャットする」(32 ページ)の操作をします。
- **2.** μ−ムを作成 ▶をクリックします。

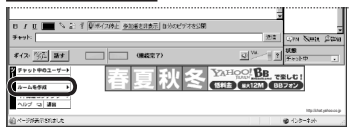

ルーム作成画面が表示されます。

3.作成するルームの名前などを決め、

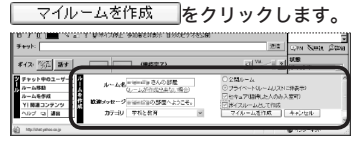

| ルーム名                | お好きな名前を入力してくださ<br>い。(初期状態では、「(Yahoo!<br>JAPAN ID) の部屋」などになっ<br>ています。) 15 文字まで入力で<br>きます。 |  |  |  |
|---------------------|------------------------------------------------------------------------------------------|--|--|--|
| 歓迎メッセージ             | 入室してくる人への歓迎のメッ<br>セージを入力します。31 文字<br>まで入力できます。                                           |  |  |  |
| カテゴリ                | ユーザールームを作成するカテ<br>ゴリを選択します。                                                              |  |  |  |
| 公開ルーム /<br>プライベート   | 作成したユーザールームを公開<br>するかラジオボタンで選択しま<br>す。「プライベート」を選択す<br>ると、ユーザールームリストに<br>は表示されなくなります。     |  |  |  |
| セキュア                | チェックマークをつけると、作<br>成したユーザールームに他の人<br>が入室しようとしても、あなた<br>から招待されていない限り入室<br>することができなくなります。   |  |  |  |
| ボイスルーム<br>として作成     | チェックマークをつけると、作<br>成したユーザールームでボイス<br>機能を使えるようになります。                                       |  |  |  |
| マンクション選択」画面が表示されます。 |                                                                                          |  |  |  |
|                     |                                                                                          |  |  |  |

1

ヤフー

・チャットでビデオチャ

ットしよう

5

をクリックします。

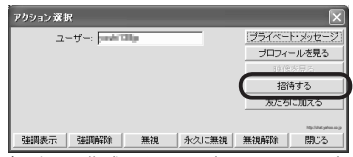

相手に、作成したユーザールームへの招 待状(招待画面)が届きます。

(▼相手のパソコンに表示される招待状)

| 質問               | $\times$       |
|------------------|----------------|
| へ招待しています。参加しますか? | さんの部屋:1        |
| <u>1311</u> 1112 | MpillatyPourup |

招待する

相手が入室を承諾したら、チャットウィ ンドウに相手の Yahoo! JAPAN ID が表 示され、入室したことを確認できます。 これでチャット可能な状態になります。 後は、ボイス機能とビデオ機能を併用し てテレビ電話のように使ったりすること ができます。いろいろな楽しみ方を見つ けてください。作成したユーザールーム には、最大 99 人が参加できます。

#### ▼退出するときは

退出 をクリックします。

Yahoo! チャットのメインページに戻ります。 退出するときも、何も言わずに退出するので はなく「そろそろ退出します」などと一声かけ てから退出するようにしましょう。

あなたがユーザールームの作成者である場 合、あなたが一人のときに退出するとその ユーザールームは消去されます。また誰もい なくなったユーザールームも消去されます。 ●ボイス機能も一緒に使ってみよう

Yahoo! チャットでボイス機能を使うには、 オンラインで Yahoo! オーディオ・セット アップ・ウィザードを実行する必要があり ます。

- **7.** マイク、スピーカを用意し、パソコンに接続します。
- **2.** ブラウザのアドレスバーに

|                                                        |          | - | -  | -  |     | -       |
|--------------------------------------------------------|----------|---|----|----|-----|---------|
| ם Yahaol איפור - אונרסגמון Internet Explorer           |          |   |    |    | [   | . DX    |
| ファイルモン 編集(1) 表示(2) お気に入り(3) ツール(1) ヘルプ(2)              |          |   |    |    |     | R       |
| CHES . O. N O C ONT STREER                             | \$\$7.07 | ۲ | 8. | 20 | 2   |         |
| PFUX@ http://help.yahoo.co.jp/guide/gv/chat/voice.html |          |   |    | ¥  | 114 | 1 120 × |
|                                                        |          |   |    |    |     |         |

3. 画面の「Yahoo! オーディオ・セットアップ ・ウィザード」をクリックします。

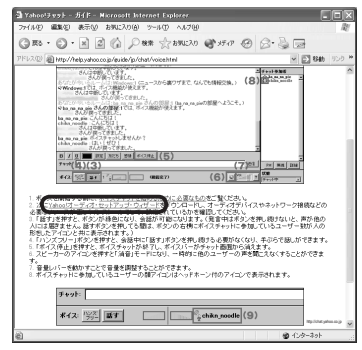

4. 画面の説明を読み、お使いのブラウザ別の「ここ」の文字をクリックします。

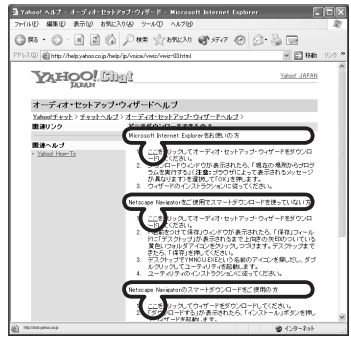

5.後は表示される画面の指示に従って、 オーディオ・セットアップ・ウィザードを 続けます。

これで Yahoo! チャットでボイス機能を使う 準備ができました。

ヤ IDの取得 ウー ٠ チャ ットでビデオチ チャットする Þ ビデオチャットする ットしよう

39

# Windows ムービーメーカー 2 を使おう!

Windows ムービーメーカー2の特長

WindowsXPでは、Windows ムービーメーカー 2 と PC カメラを使ってビデオクリップを作成できます(Windows98/98SE/Me/2000では、Windows ムービーメーカー 2 をお使いになれません)。これまでの Windows ムービーメーカーではできなかった 640 × 480 ピクセル (VGA サイズ)での動画キャプチャができるようになりました。Windows ムービーメーカー 2 をインストールしない場合は、46 ページの「Windows ムービー

メーカーを使おう!」を参照してください。

# 入手方法

Windows ムービーメーカー 2 をダウンロー ドしましょう。 Windows アップデートを利用してダウンロー ド/インストールすることもできます。その 場合は、Windows アップデートのページで「推 奨する更新」の中の「Windows ムービーメー カー2」をチェックして、ダウンロード/イン ストールしてください。この場合は、ダウン ロードと同時にインストールされます。 「Windows ムービーメーカー 2 の使いかた」 へお進みください。

7. Windows ムービーメーカー 2 のダウン ロードページにアクセスします。 URL

http://www.microsoft.com/japan/ windowsxp/moviemaker/downloads/ moviemaker2.asp

インターネットエクスプローラーが起動 します。  Windows ムービーメーカー2のダウ ンロード」をクリックします。

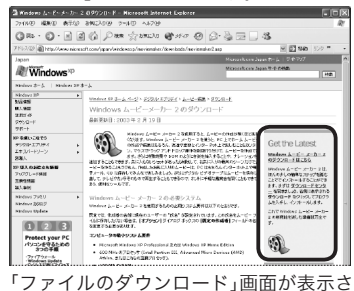

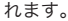

**3** ダウンロード をクリックします。

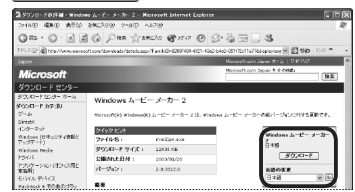

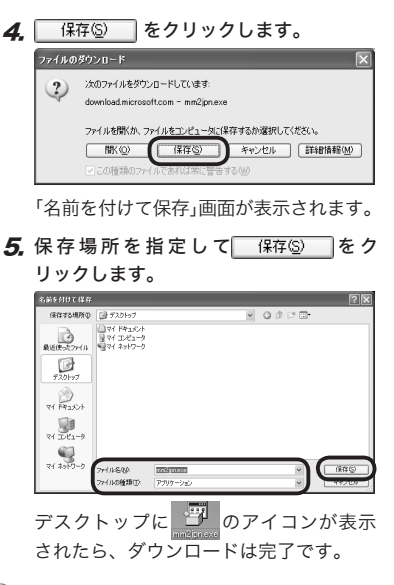

- **ノンストール**
  - 7. デスクトップの 🕎 をダブルクリック します。

Windows ムービーメーカー2のインス トールが開始されます。後は、画面の指 示に従ってインストールするだけです。 「使用許諾契約」の画面で「承諾する」を選 択しないと、インストールできません。 インストール先のフォルダを指定して、 インストールを進めてください。

Windows ムービーメーカー2の使いかた

1 スタートメニューから「すべてのプログ ラム」-「アクセサリ」-「Windows ムー ビーメーカー」をクリックします。 Windows ムービーメーカー2 が起動し ます。

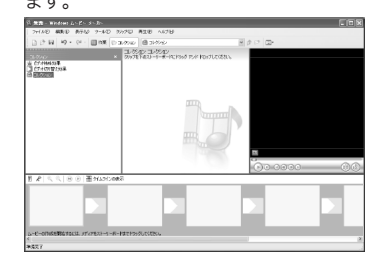

**2**「ファイル」メニューから「ビデオの取り込 み」をクリックします。

「ビデオ取り込みウィザード」画面が表示 されます。

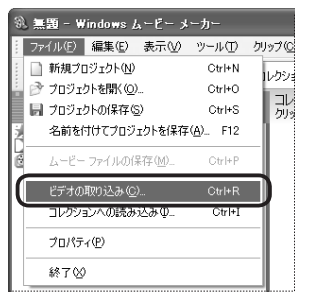

Windows

۲ ۱

x

カ

2を使おう 使い

かた

インスト

ル Ĕ 3、オーディオ(音声)の取り込みデバイスと 入力ソースを選択し、入力レベルをスラ イダーで設定します。

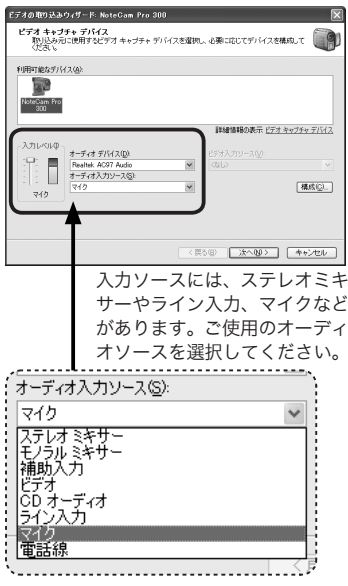

為シラにマイクが内蔵されているモデルをお使いの場合で、内蔵マイクをオーディオの取り込みデバイスとして使用したいときは、オーディオデバイスにカメラをしてください。

| 4. | 「構成©)」。をクリックします。                                    |
|----|-----------------------------------------------------|
|    | ₹40<br>₹40                                          |
|    |                                                     |
|    | (長の図) 法へ処う (本6)せい                                   |
|    | 「ビデオキャプチャデバイスの構成」画面が                                |
| _  | 表示されます。                                             |
| 5. | と方教定型をクリックします。                                      |
|    | ビテオ キャプチャ テハイスの構成<br>NoteCam Pro 300                |
|    | カメラ設定(S) 色、明るさ、コントラストなどのカメラ設定を調節してください。             |
|    | ビデオ設定(V) ロンピュータに取り込んだビデオの表示サイズおよび圧縮設<br>定を変更してください。 |
|    | TV チューナー① チャンネルやビデオ形式などの TV チューナー設定を変更<br>してください。   |
|    |                                                     |
|    | ビデオの「プロパティ」画面が表示されます。                               |
|    | ■PC カメラの画像 / 映像の設定を変更                               |
|    | するときは「か識定の」をクリックし                                   |
|    | てください。項目の詳細については                                    |
|    | 回梱のビットアックガイトをと見くた                                   |
| E  | タ佰日を設定し OK をクリッ                                     |
| 0, | 行項日を設たし、●●●をソリックします。                                |
|    | 70K74                                               |
|    | [XHJ-LHK]                                           |

| ビナオ形式        |        | 上缩                |
|--------------|--------|-------------------|
| 標準ビデオ:       | None   |                   |
| フレーム率 (B):   | 25.000 | 174-4             |
| 水平(こフリップ(E): |        | 1.2%=/1/kg/r == 0 |
| 色空間 / 圧縮(C): |        | インターバル @:         |
| RGB 24       | ~      |                   |
| 出力サイズ(S):    |        | 品質(@):            |
| 320 × 240    | ~      | 0                 |

#### フレーム率

テキスト入力欄にコマ数を入力して、1 秒間に何コマの映像を撮影するか設定し ます。数字が多いほど映像はきれいに流 れますが、録画の容量は大きくなります。 通常は15~25 コマが適当です。

#### 色空間 / 圧縮

RGB と I420 のどちらかで設定します。 I420 フォーマットを選択すると、フレー ムインターバルを設定できるようになり ます。

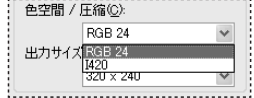

#### 出力サイズ

キャプチャするビデオのサイズを選択しま す。初期設定では 320 × 240 ドットになっ

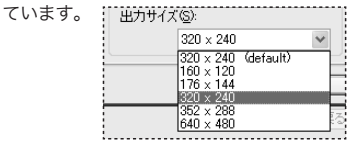

以前までのバージョンでは、640 × 480 ドットでのキャプチャができませんでし たが、Windows ムービーメーカー2に なってから、選択できるようになってい ます。 ::::\\\\\

| 出力サイ     | X ( <u>S</u> ):     |    |
|----------|---------------------|----|
|          | 320 × 240           | ~  |
| <u> </u> | 320 x 240 (default) |    |
|          | 160 × 120           |    |
|          | 176 × 144           |    |
|          | 320 × 240           |    |
|          | 352 × 288           | 17 |
| 1        | $640 \times 480$    |    |
| •        |                     |    |

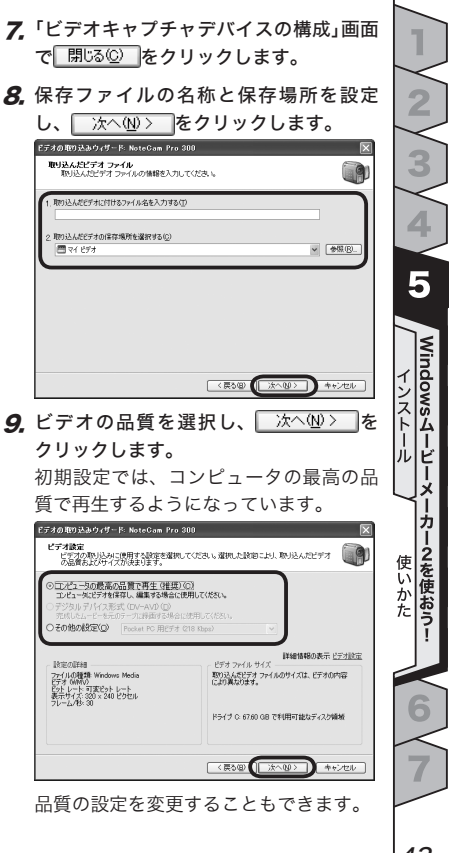

「その他の設定」を選択すると、さまざま な項目から品質を選択できるようになり ます。

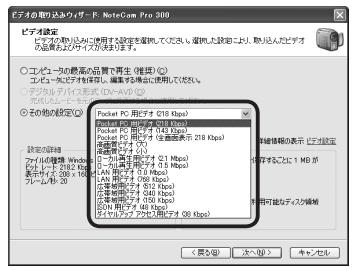

各項目の詳細については、画面の「設定の 詳細」ボックスと「ビデオファイルサイズ」 ボックスに表示されますので、ご希望の 設定を確認しながら設定してください。

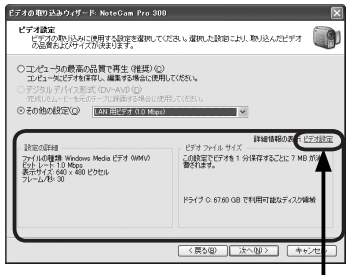

「ビデオ設定」をクリックすると 「Windows ムービーメーカー」 のオンラインヘルプを参照でき ます。

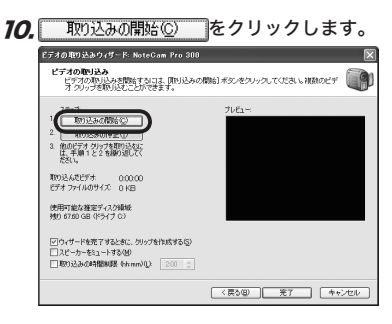

#### ウィザードを完了するときに、クリップ を作成する

チェックマークをつけると、「完了」ボタ ンを押したときに Window ムービーメー カーのコレクションにクリップとして登 録されます。

#### スピーカーをミュートする

チェックマークをつけると、マイクとス ピーカーが近いときなどにまれに起きる 「ハウリング(キィーンという高い音)」と いう現象を抑えることができます。

#### 取り込みの時間制限

チェックマークをつけると、一回のキャ プチャ時間を制限できます。右側のボッ クスに制限する時間を入力してください。 👗 お使いのコンピュータのハードディス ク容量が少なくなっている場合、下 記のような画面が表示されます。こ のときは、いらないファイルを CD-R ディスクなどに移し換えるなどして コンピュータのハードディスク容量 を増やしてください。

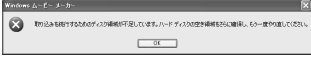

- 取り込みの停止(T) **11** 取り込みが終わったら をクリックします。
- 12 複数キャプチャをするときは、手順9と 手順10を繰り返します。
- 13. キャプチャを終わるときは、 完了 をクリックします。

ウィザードが終了し、Windows ムービー メーカーの画面にビデオクリップがコレ クションされます。

いくつかのビデオクリップがある場合 は、下のボックスにドラッグすることで 複数クリップをつなぎ合わせ、ひとつの ムービーにすることができます。

## ここでは、コレクションの名前(手順7で指定 した名前)を「PCcam 0001」としています。

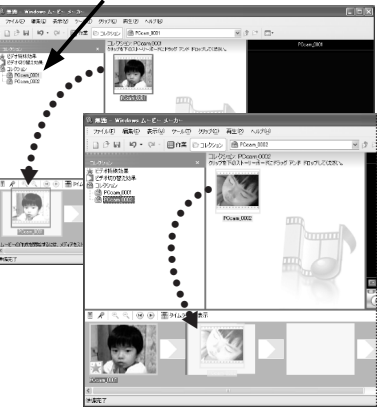

タイムラインでの設定(時間軸で、何秒 日から何秒日までにどのクリップを使用 するか)もできます。

Windows ムービーメーカーの使いかた について詳しくは、Windows ムービー メーカーのオンラインヘルプを参照して ください。

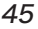

Windows

Ľ

×

ヵ

2を使おう 使い

かた

インスト

ル Ĕ

# Windows ムービーメーカーを使おう!

WindowsXP/Me では、Windows ムービーメーカーと PC カメラを使ってビデオクリップを作成できます。(Windows98/98SE/2000 には、Windows ムービーメーカーはインストール されていません。)

▲ Windows ムービーメーカーでは、640 × 480 ピクセル(VGA サイズ)でのキャプチャはできません。VGA サイズのビデオクリップを作成する場合は、別のソフトウェアを使う必要があります。WindowsMe をお使いのかたは、50ページの「VGA サイズでキャプチャしたいときは」を参照してください。WindowsXP をお使いのかたは、40ページの「Windows ムービーメーカー2を使おう!」を参照してください。

# ●Windows ムービーメーカーの使いかた

- スタートメニューから「すべてのプログ ラム」(または「プログラム」) -「アクセ サリ」-「Windows ムービーメーカー」 をクリックします。 Windows ムービーメーカーが起動します。
- ファイル」メニューから「録画 / 録音」を クリックします。

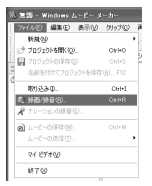

3 録画 / 録音のプルダウンメニューから、 「映像と音声」か、または「映像のみ」「音 声のみ」かを設定します。

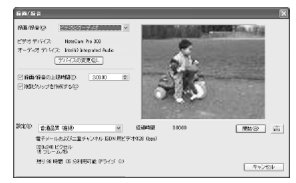

初期設定は「ビデオとオーディオ」(映像 と音声)です。

4.録画/録音の上限時間を設定します。 上限として設定できる時間はハードディ スクの残り容量によって異なります。(残 り\*\*時間と表示されます) 5. 動画をいくつかのクリップに分けたい ときは、「複数クリップを作成する」に チェックマークをつけます。

一 録画/録音の上限時間(T) 0.0030 √ 複数クリップを作成する(C

作成したクリップを後でシーンごとに編 集する場合に便利です。

#### 6.映像品質を設定します。

設定できる品質は以下のとおりです。初 期設定は「電子メールおよび二重チャン ネル ISDN 用ビデオ(128Kbps)」です。 インターネットでのストリーミング配信 等をお考えの場合には、「低品質 – Web サーバー用ビデオ(56Kbps)」を選択され ることをお奨めします。動画のコマ落ち の具合や画質の荒さ、容量などを考慮し て最適な品質を選択してください。

・低品質

Web サーバー用ビデオ(56Kbps)

・普通品質

電子メールおよび二重チャンネル ISDN 用 ビデオ(128Kbps)

・高品質

広帯域 NTSC 用ビデオ(256Kbps)

・その他

Web サーバー用ビデオ (28.8Kbps) Web サーバー用ビデオ (56Kbps) 単ーチャンネル ISDN 用ビデオ (64Kbps) 電子メールおよび二重チャンネル ISDN 用 ビデオ (128Kbps) 広帯域 NTSC 用ビデオ (256Kbps)

広帯域 NTSC 用ビデオ (384Kbps) 広帯域 NTSC 用ビデオ (768Kbps) カラーPDA デバイス用ビデオ (225Kbps) カラー PDA デバイス用ビデオ (150Kbps)

動画の品質は、ビットレート(\*\* Kbps)の数値が大きくなるほど高品 質になります。

### **7.** 開始® をクリックします。

約2秒後に、ビデオ撮影が開始されます。 設定した時間が経過すると、撮影した画 像を保存する画面が表示されます。

- 撮影を途中で終了するには、「#LS」 をクリックします。それまで撮影し た映像にファイル名をつけて保存し てください。
- 3 回力メラアイコンをクリックするか PCカメラのボタンを押すと、PCカメ ラでの静止画を撮ることができます。

2

6

**Windows** 

VGAのキャプチャ

8. 撮影した映像にファイル名をつけて、「保存」をクリックします。

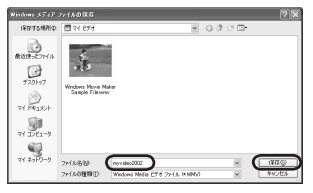

- マイドキュメント内の「マイビデオ」 フォルダに、撮影した映像が「ファイル 名、WMV」という名前で保存されます。 また、撮影した映像は、Windows ムー ビーメーカーの「マイコレクション」に登 録され、Windows ムービーメーカーを 起動するたびに、画面左側に表示される ようになります。
- Windows ムービーメーカーで静止画を撮影するときは、被写体を画面で確認しながらカメラアイコンをクリックしてください。このとき、「ビデオとオーディオ」や上限時間での設定は無視されます。撮影した画像はマイドキュメント内の「マイピクチャ」フォルダに保存され、Windows ムービーメーカー画面の左側に表示されます。
- ▲ 撮影したクリップ / 静止画を削除す るときは、Windows ムービーメー カーの「マイコレクション」から削除 してください。「マイビデオ」フォル ダ内のビデオクリップや「マイピク チャ」フォルダ内の画像は残ります。

●画像 / 音声の設定を変更したいときは 画像 / 音声入力系統を切り替えたいときや、 PC カメラで撮影する動画の画質を細かく設定 したいときは、以下の手順に従って操作します。

7.「録画 / 録音」画面で、「デバイスの変更®」。をク リックします。

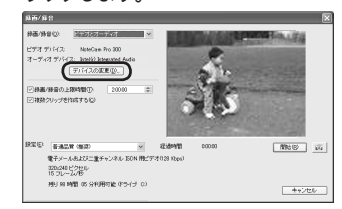

 「デバイスの変更」画面で、ビデオデバイ ス、オーディオデバイス、ラインデバイ スを設定します。

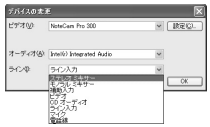

ビデオデバイスおよびオーディオデバイ スは、カメラや音源ボードを複数接続し ている場合に、その中から選択できます。 ラインデバイスは、マイクや CD プレー ヤなどの入力デバイスから選択します。

カメラにマイクが内蔵されているモデル をお使いの場合で、内蔵マイクを取り込み デバイスとして使用したいときは、「オー ディオ」にカメラを選択してください。 **3.** 設定<sup>(</sup>)… をクリックします。

「プロパティ」画面が表示されます。

 PCカメラからの映像を見ながら、各項 目を設定していきます。

項目の詳細については、同梱のセット アップガイドをご覧ください。「明るさ」 や「コントラスト」などを設定します。

**5.** \_\_\_\_\_ をクリックして、「録画 / 録音」 画面に戻ります。

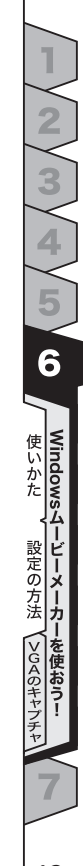

●VGA サイズでキャプチャしたいときは Windows ムービーメーカーでは、640 × 480 ピクセルのサイズ(VGA サイズ)での動 画キャプチャができません。 ご使用の PC カメラによっては、キャプチャ ソフトが同梱されている場合があります。 VGA サイズで動画キャプチャしたいときは、 ドライバユーティリティの「AMCAP」を使い ます。ここでは「AMCAP」について一連の手<br/>

- 順を説明します。
  - 以下の手順でキャプチャした動画は Windows ムービーメーカーで編集す ることができます。
- **7** PCカメラをパソコンと接続します。
- スタートメニューから「プログラム」「NoteCam Pro 300」-「Amcap」をク
  リックします。
  ビデオキャプチャツール「AMCAP」が起

ビデオキャプチャツール'AMCAP」が起 動します。

▲ 「NoteCam Pro 300」のところは、 ご使用の PC カメラドライバの種類 によって異なります。

右のような画面が 表示されたときは、 ドライバが正しく

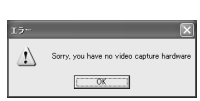

インストールされされていないか、または PC カメラが正しく接続されていません。 「OK」をクリックして PC カメラが正しく 接続されているか確認してください。 接続に問題がなければ、ドライバユーティ リティが正しくインストールされていませ ん。いったん PC カメラを取り外してドラ イバユーティリティをアンインストールし、 もう一度セットアップガイドの「PC カメ ラの取り付けとセットアップ」の手順に 従ってやりなおしてください。

**3.** 「File」メニューから「Set Capture File」 をクリックします。

「Set Capture File」画面が表示されます。

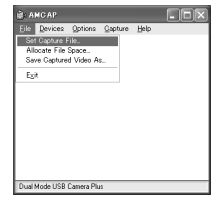

**4.**撮影する映像のファイル名と保存先を指定

して「開く」をクリックします。

ファイル名には必ず拡張子「.avi」をつけ てください。

「Set File Size」画面が表示されます。

| Set Capture Fil                               |                  |                              |         | 2 ×              |
|-----------------------------------------------|------------------|------------------------------|---------|------------------|
| 794人の場所の                                      | 目マイ おオ           |                              | * 🗈 🗗 🖂 |                  |
| 4305007014<br>9301007<br>9301007<br>71 P43305 |                  |                              |         |                  |
| 71 2910-0                                     | ファイル名型<br>ファイル名型 | NyVideo.avi<br>Microsoft AVI | -       | 18502<br>*ec.424 |

5. キャプチャ映像を保 存するために確保し ておくハードディスク スペースの最低容量 を MB 単位で入力し、 「OK」をクリックします。

Enter the amount of disk space to set aside for the capture file. Existing video data in the file will be lost Free disk space: 15365 MBytes Capture file size: MRides 0K

例えば 80MB に設定すると、撮影した映 像の容量が 80MB に達していなくても 80MB のハードディスクスペースが確保 されます。ここでの設定容量を越えると、 撮影分の容量のファイルになります。

- 6.「Capture」メニューから「Set Frame Rate」をクリックします。
- 7. テキスト入力欄にコマ数 を入力して、1秒間に何 コマの映像を撮影するか 設定します。

|                   | Help             |
|-------------------|------------------|
| Start C<br>Stop C | apture<br>apture |
| v Ceptur          | e Audio          |
| Master            | Stream +         |
|                   |                  |
| Cat Tie           | te Linit         |

Choose Frame Rate

Erame Rate: 14.990000 f/tec

OK Cancel

数字が多いほど映像はきれいに流れます が、録画の容量は大きくなります。通常 は15~24コマが適当です。

- **8.** 「Capture」メニューから「Set Time Limit」をクリックします。
- 9.「Use Time Limit」にチェックマークをつけ、テキスト入力欄に秒単位での録画時間の上限を入力します。

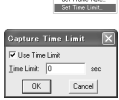

Set Frame Rate.

- 最大録画時間は、パソコンのハード ディスクの残り容量によって異なり ます。
- 撮影する時間の上限を設定しないで撮影 することもできます。
- 10. マイク内蔵カメラとパソ コンのオーディオデバイ スなど、パソコンに複数の オーディオデバイスがある場合は、取り込 むデバイスを選択します。
- **12.** 「Options」メニューから 「Audio Capture Filter」をク リックします。

6

使いかた

ĮĽ

一ビーメーカ

I

·を使おう!

sture Help

Set Frame Rate Set Time Limit

#### **13.**「ピンライン」のプルダウンメニューから、 入力デバイスを選択します。

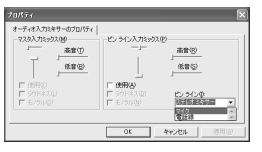

さまざまな入力デバイスを選択すること で、映像にコメントをつけたり、音楽に 合わせて映像を流したり、といったこと ができるようになります。使い方にあわ せて、マイクや CD プレーヤなどの入力 デバイス(音源)を選択してください。

マイク内蔵カメラなど、オーディオデバ イスによっては「マイク」以外の入力デバ イスを選択できないことがあります。

tions Capture He

Audio Eccent

Video Cepture Filt

**14.**「Options」メニューから 「Video Capture Pin」をク リックし、「出力サイズ」のプ ルダウンメニューから、「640 × 480」を選択します。

> 画面の大きさによって、設定できる最大 のフレームレートは異なります。撮影画面 を大きくすると、フレームレートが小さ くなります。

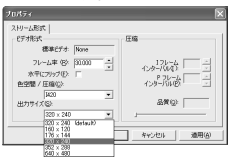

例えば最大の画面サイズ640 × 480(VGA サイズ)では、フレームレートが最大で 15 コマになります。初期設定の画面サ イズ 320 × 240 では、フレームレート は最大 30 コマになります。(手順 6,7 を 参照)

#### **75.** 「Capture」メニューから「Start Capture」をクリックします。

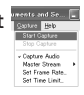

**76.**「OK」をクリックします。 映像の録画が始まります。 手順8で設定した時間が 経過すると撮影終了です。

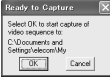

手順8で撮影の上限時間を設定していな い場合は、撮影を終えるときに「Capture」 メニューから「Stop Capture」をクリック して撮影を終了します。

▲ 撮影画質を細かく設定 するときは、「Options」 メニューから「Video Capture Filter」をク

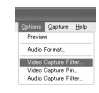

リックし、表示された画面で各項目 を設定します。 項目の詳細については、同梱のセッ

トアップガイドをご覧ください。 「明るさ」や「コントラスト」などを設 定します。

▲ 録音音質を調整するときは、 「Options」メニューから 「Audio Format」をクリッ クし、表示された画面で 各項目を設定します。

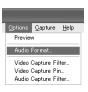

| サウンドのよ           | K 19:                            | ×        |
|------------------|----------------------------------|----------|
| サウンド名(5<br>[2時間] | ● 名前を付けて保存公.                     | ñ FR (1) |
| Rist(E)          | POM                              | ×        |
| 居住(6)            | 44,100 kHz, 16 ビット、ステレオ 172 KB/8 | 5 💌      |
|                  | 0K キャンセル                         |          |

#### ・「サウンド名」

CDの音質、電話の音質、ラジオの 音質から選択します。 ノイズの量は「CDの音質<電話 の音質<ラジオの音質」になります。

・「形式」

PCM 形式のみです。

・「属性」

録音時のビットレートを設定します。 \*\*KB/秒の数値が大きくなるほど 高品質になります。 設定を保存しておくときは、「名前を 付けて保存」をクリックします。

# PCカメラを使うときにこまった

#### パソコンがなくてもデジタルカメラのように使用できますか

できません。静止画撮影などはパソコンに接続した状態でおこないます。

#### カメラの電池は必要ですか

USB から電源を供給するため不要です。

#### USB ケーブルが短かいので延長したい

USB ケーブルは、市販の USB 延長ケーブル (USB-EAM シリーズなど ) を使用して延長で きます。USB ケーブルが長くなると動作が不安定になりますので、おすすめできません。

#### 暗い場所で撮影したい

暗い場所でも撮影はできますが、画面が暗く撮影されたり、光量不足で手ぶれのような画像 になることがあります。明るい場所での撮影をおすすめします。

#### 画面がちらつきます

蛍光灯の影響により画面がちらつくことがあります。

お使いのキャプチャソフトの露出を変更できる場合、東日本にお住まいの場合は 50Hz、西 日本にお住まいの場合は 60Hz に設定してください。静岡県富士川から新潟県糸魚川が境と なります。

#### 映像がカクカクしたものになってしまう

パソコンの性能やインターネットの通信速度により、映像がカクカクしたものになってしま うことがあります。高性能なパソコンや、より高速なインターネット回線を使用することで 映像がなめらかに表示されます。

また、他の USB 機器 (USB を使用するハードディスクや CD-ROM ドライブなど) と同時に 使用している場合、USB の転送速度が追いつかず、カクカクとした映像になっている場合 があります。この場合は、他の USB 機器の使用を中止し、なるべく PC カメラだけが USB を使用している状態にしてください。

#### ビデオチャットソフトなどで本製品で撮影した画像が映りません

複数のビデオキャプチャデバイスがあり、ビデオチャットソフトで使用する PC カメラに本 製品が設定されていない場合があります。以下のページを参照して、本製品をビデオチャッ トソフトで使用する PC カメラ設定してください。

- ・Windows Messenger IP.8 手順3 ·Yahoo! メッセンジャー IP.24 手順6
- ・MSN Messenger 🖙 P.17 手順 3 🍡・Yahoo! チャット 🖙 P.35 手順 5

#### 映像がぼやけたものになってしまう

通常、10万画素の解像度を持つカメラは 640 × 480 で映像を表示できませんが、ご使用 のカメラによっては 640 × 480 が選択できます。

640 × 480 を選択した場合、ドライバの持つ画像伸張機能により 320 × 240 の映像を自動的に拡大して 640 × 480 の映像を表示します。このため、ぼやけて見える場合がありますが製品の故障ではありません。

■ 30 万画素クラスのカメラをお使いの場合は、画像伸張機能を使うことなく 640 × 480 の映像が表示できます。

#### カメラ内蔵のマイクから入力できません

カメラにマイクが内蔵されているモデルでは、既存のパソコンに内蔵されているオーディオ デバイスとカメラのマイクの2つが存在することになります。

マイク内蔵カメラを抜き差しすると、パソコンで選択されている音声入力デバイス (マイク など)は自動的に切り替わります。

|      | パソコンに接続していないとき | パソコンに接続したとき |
|------|----------------|-------------|
| 映像入力 | カメラ映像          | カメラ映像       |
| 音声入力 | パソコン内蔵マイク      | カメラ内蔵マイク    |
| 音声出力 | パソコン内蔵スピーカ     | パソコン内蔵スピーカ  |

カメラ使用後にパソコンからカメラを取り外した場合、音声入力はパソコン内蔵マイクへ自 動的に戻ります。

通常、カメラ(マイク内蔵)のドライバをインストールして、カメラ(マイク内蔵)をパソ コンに接続するとオーディオデバイスの入力デバイスは自動的にカメラ内蔵のマイクが選択 されますが、何らかの原因でパソコン内蔵のマイクが選択されているときは、次ページ以降 の手順でカメラ内蔵のマイクを選択します。

55

こまったときは

2

#### ■ WindowsXP で選択する

1. カメラをパソコンに接続します。

- **2.**スタートメニューから「コントロールパネル」を選択します。 コントロールパネルが表示されます。
- 3.「サウンド、音声、およびオーディオ デバイス」-「サウンドとオーディオデバイス」を選択します。

「サウンドとオーディオデバイスのプロパティ」画面が表示されます。

- **4.**「オーディオ」タブをクリックします。 オーディオタブの内容が表示されます。
- 5.「録音」にある「既定のデバイス」から、使用する マイクを選択します。

マイクとして使用する入力デバイスを選択しま す。画面の例では「USB camera」を選択して、 カメラ内蔵のマイクを選択しています。

ハードウェア オーディオ 音声 サウンド 25 音量 サウンド オーディオ 音声 ハードウェア 音の画生 既定のデバイス(D): AC97 Audio 音量(1)... 詳細設定(N). 録音 既定のデバイス(E) USR camera MIDI 音楽の画生 既定のデバイス(F): φâ. Microsoft GS Wavetable SW Synth 音量(M)。 バージョン情報(B)... 一 既定のデバイスのみ(使用する(U) OK キャンセル 適用(A)

**6**. □<sup>K</sup> ボタンをクリックします。

「サウンドとオーディオデバイスのプロパティ」 画面が閉じます。

7. ⊠ボタンをクリックします。

「サウンド、音声およびとオーディオデバイス」画面が閉じます。

これで、カメラ内蔵のマイクを選択できました。

#### ■ Windows2000/Me で選択する

- 1. カメラをパソコンに接続します。
- 2.スタートメニューから「設定」-「コントロールパネル」を選択します。 コントロールパネルが表示されます。
- **3.**「サウンドとマルチメディア」アイコンをダブルクリックします。 「サウンドとマルチメディアのプロパティ」画面が表示されます。
- **4.**「オーディオ」タブをクリックします。 オーディオタブの内容が表示されます。
- 5,「録音」にある「優先するデバイス」から、使用するマイクを選択します。

マイクとして使用する入力デバイスを選択します。 画面の例では「USB オーディオデバイス」を選択し て、カメラ内蔵のマイクを選択しています。

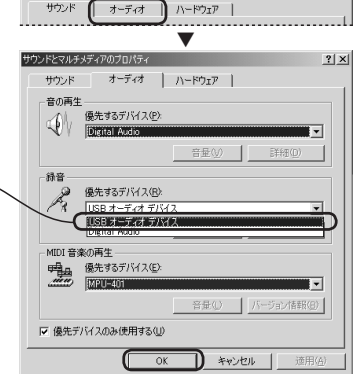

サウンドとマルチメディアのプロパティ

6. ○K ボタンをクリックします。
 「サウンドとマルチメディアのプロパティ」画面が閉じ、コントロールパネルに戻ります。

#### **7.** ×ボタンをクリックします。

「コントロールパネル」が閉じます。

これで、カメラ内蔵のマイクを選択できました。

? | × |

#### ■ Windows98 で選択する

1. カメラをパソコンに接続します。

- 2.スタートメニューから「設定」「コントロールパネル」を選択します。 コントロールパネルが表示されます。
- **3.**「マルチメディア」アイコンをダブルクリックします。 「マルチメディアのプロパティ」画面が表示されます。
- 4.「オーディオ」タブが選択されていることを確認します。

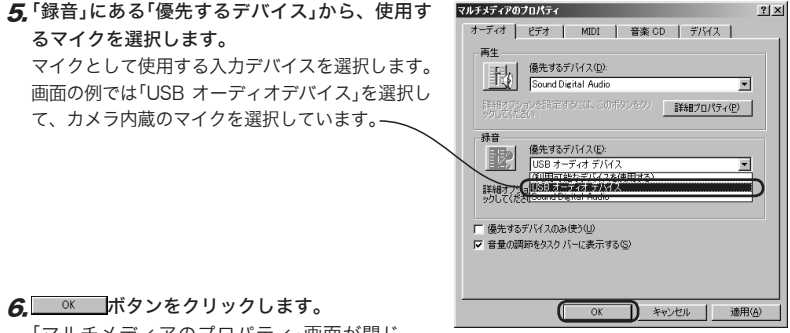

「マルチメディアのプロパティ」画面が閉じ、 コントロールパネルに戻ります。

#### **7.** ≚ボタンをクリックします。

「コントロールパネル」画面が閉じます。

これで、カメラ内蔵のマイクを選択できました。

# USB 接続 PCカメラ 活用ガイド

発行 エレコム株式会社

2004年5月20日 第1版

C1-WU-1

USB 接続 PCカメラ 活用ガイド

# ELECOM